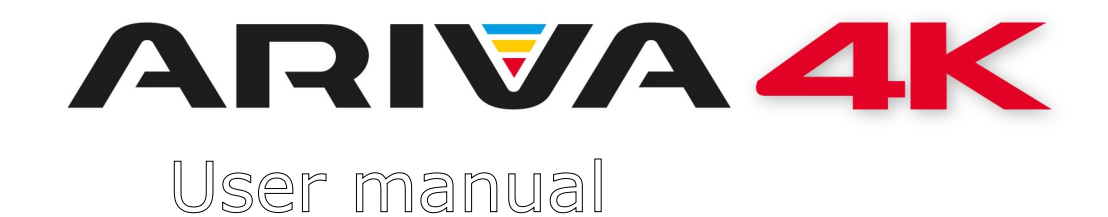

# Ariva 4K Ariva 4K Combo

English

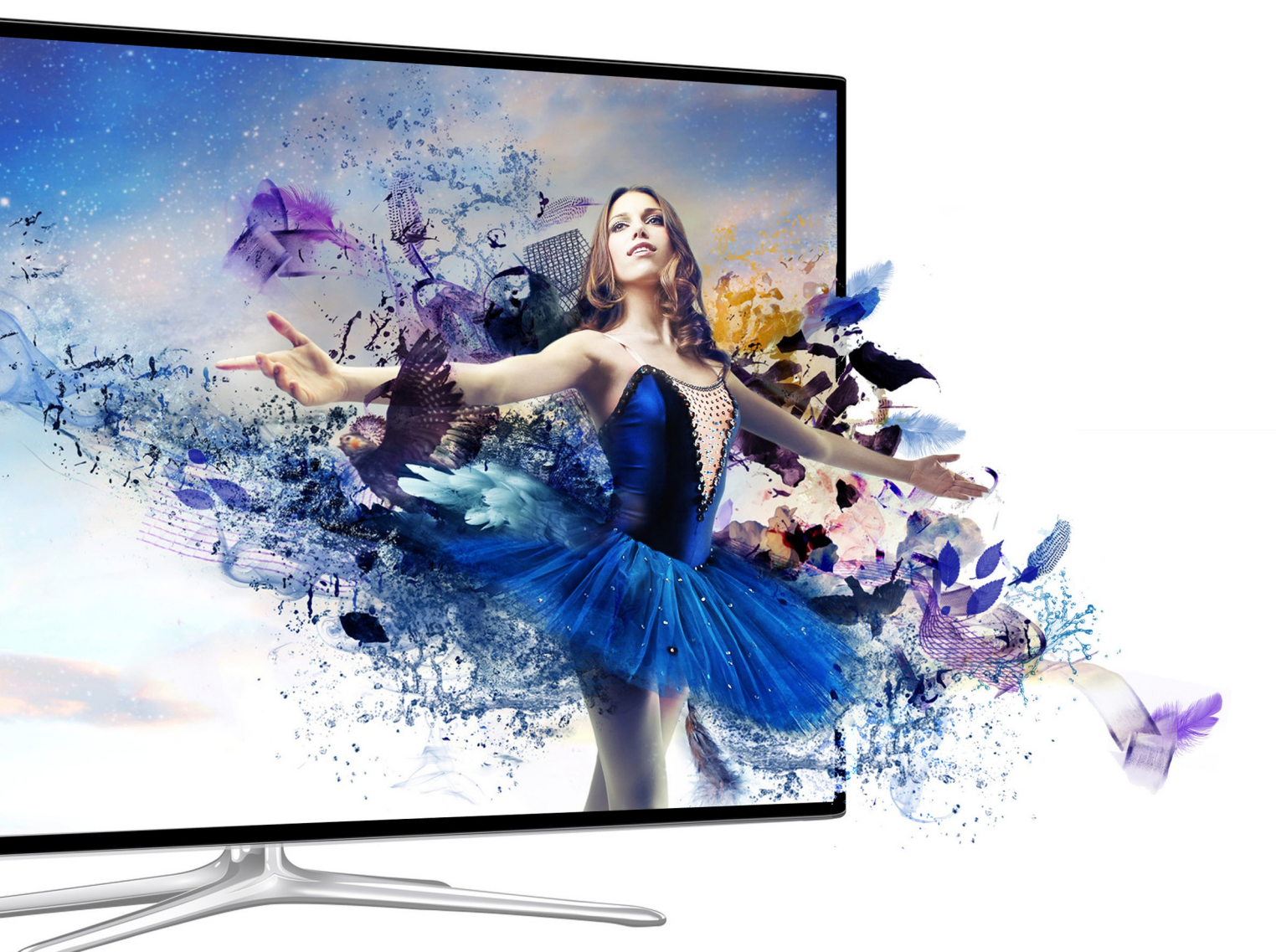

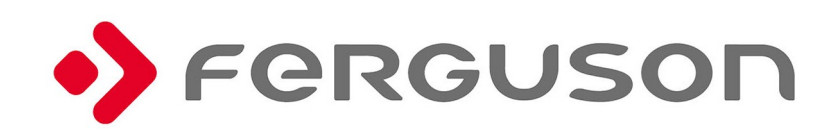

# WARNING !!!

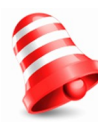

Ferguson satellite receivers support recording on external hard disk drives (HDDs) and flash memories (pendrives). In all instances, the correct operation of the recording function depends on the type of connected memory! You must read the following limitations.

# **REMEMBER:**

1. In order to use an external USB memory, the memory must support the USB 2.0 standard. To ensure stable recording and playback, **you must use a memory with a recording speed of 9.0 MB/s or greater**. Slower hard disk drives and flash memories may not function properly, have problems with recording (image jitter), or not function at all!!!

2. Only disks with one basic NTFS or FAT32 partition (we recommend using the NTFS format) will function properly. If you do not have such a format, prepare the disk on your computer before connecting it to the receiver.

3. Highly fragmented or used memories may also not operate smoothly or correctly.

4. External hard disk drives should be autonomously powered, since the built-in USB port is unable to provide sufficient power.

5. Only one of the three USB ports can be used at the same time!

# CAUTION

1. Under no circumstances should you disconnect the USB device from the receiver during recording or playback. Disconnecting during operation may cause damage to the receiver and/or flash memory, and to the recorded data.

2. Do not touch the working device (and in particular the USB connector) with wet hands. Risk of electric shock and permanent damage to the receiver!

#### SAFETY MEASURES

We request that you read the instruction manual and recommendations set forward therein. Also remember to correctly position the satellite antenna!

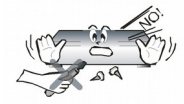

In order to avoid an electric shock, never open the housing. Damage to the warranty seal shall void the warranty.

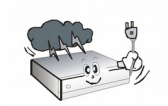

Disconnect the device from the mains during thunderstorms or when it is not to be used for an extended period of time. Please remember that the warranty does not cover damage to the equipment caused by a lightning strike.

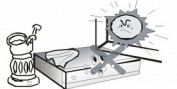

Do not expose the device to direct sunlight. Place it away from sources of heat and humidity. Do not cover ventilation ducts, in order to ensure the correct circulation of air.

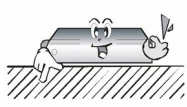

Place the device horizontally on a flat, even and stable surface.

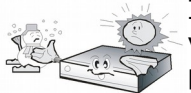

If you move the device from a room that is warm to one that is cold (or vice versa), wait at min. 1 hour before connecting it to the mains. Otherwise, problems may arise.

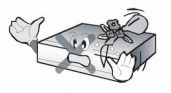

The device should be placed away from vases, bottles, aquariums and other water containers in order to avoid damage. Do not touch the mains plug with your bare hands.

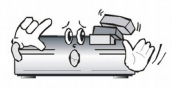

Do not place any objects on the housing of the device. This may cause  $\eta_{L}$  overheating and reception problems.

Before commencing maintenance or installation work, disconnect the receiver from the mains. Do not clean the receiver with alcohol or liquids containing ammonia. If necessary, clean it with a soft, lint-free cloth wetted with a gentle solution of water and soap.

- Do not connect any cables when the mains plug is in the socket.
- Check the condition of your cables. Damaged cables may cause a fire.
- Please disconnect the receiver from the mains before connecting any cables.

#### **DOWNLOADABLE SOFTWARE**

Ferguson has taken every effort to provide users with software updates in order to ensure that the parameters of the satellite television receiver are up to date. Ferguson reserves itself the right to amend, change or modify the software used in the satellite television receiver as it shall choose and without prior notification. The latest version of the software is available on the website <a href="http://www.ferguson-digital.eu">http://www.ferguson-digital.eu</a>

#### **GNU/GPL LICENSING INFORMATION**

Please consult the legal information available on your device under Settings > About Ariva 4K or visit http://source.android.com/source/licenses.html for more information.

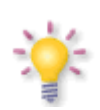

Please keep in mind that new software may change the functionality of the Ferguson Ariva 4K. Photographs and descriptions included in the instruction manual are for informational purposes only. If you notice an error, please report it – we shall make every effort to have it rectified.

#### **Create a Google Wallet account**

You can pay for the items you purchase from Google Play market with a Google Wallet account. You can set one up the first time you purchase an item or ahead of time in a web browser.

Click the Google Play icon on the Home screen. When you open Google Play store for the first time, you must read and accept the terms of service to continue.

In a web browser, go to http://wallet.google.com to establish a Google Wallet account. OR The first time you use your Box to buy an item from Google Play market, when you're prompted to enter your billing information, you can set up a Google Wallet account.

Warning! When you've used Google Wallet once to purchase an application from Android Market, the Ferguson Ariva 4K remembers your password, so you don't need to enter it the next time. For this reason, you should secure your Ferguson Ariva 4K to prevent others from using and buying without your permission.

#### Download and install an application

1. Find an application you want and open its details screen

2. In the application's details screen, you can read more about the application including its cost, rating and user comments, and information about the developer.

3. Click to download and install the application. (If it's a paid application, the button is labeled with the price).

#### **Browse for applications**

You can browse applications by category and sort them in different ways.

1. On the Google Play home page, Click a top-level category, such as Apps or Games. Click a subcategory to view its list of applications.

2. Scroll to view subcategories and Click the one you want to explore. Click to view top paid, top free, or the most recent applications in this subcategory. Click an application to open its details screen.

## Multitasking & Closing application

Press and hold longer HOME button – to see all open application on your device. Choose any you want to switch too or press the up or down key to close them one by one.

### Uninstall an application

You can uninstall applications you downloaded from Market using Market. You can also uninstall applications you downloaded from Market and from other locations in the Settings application's Manage Applications screen

1.On the Android Market home screen, press Menu and Click My apps.

2.Click the application to uninstall.

3.Click Uninstall.

4.Click OK in the confirmation dialog.

5. Click the explanation that best matches why you're uninstalling and Click OK.

6. The application is uninstalled. You can install the application again at any time, without charge if it was a paid application.

## ABOUT THE INSTRUCTION MANUAL

Ferguson Sp. z o.o. has made every effort to provide the most current information about its products. Ferguson Sp. z o.o. does not grant any guarantee as to the contents of the present instruction manual and disclaims any implied guarantees concerning market value or suitability for specific purposes. The information contained herein is an instruction intended to enable the correct usage and maintenance of the receiver.

Ferguson Sp. z o.o. reserves itself the right to introduce amendments, changes or translations of the instruction manual without prior notification thereof. For this reason, we recommend you regularly visit our website in order to obtain the latest information.

#### Instructions and video tutorials can be found on:

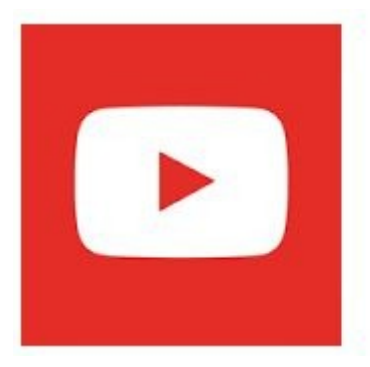

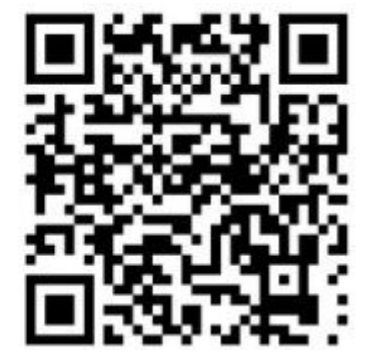

#### MARKINGS AND SIGNS APPLIED TO THE RECEIVER

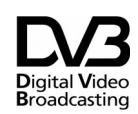

Digital signal transmission logo. This logo informs that the receiver conforms to the Digital Video Broadcasting standards.

Risk of electric shock - do not open. This notice warns the user not to open the receiver housing. The housing may be opened solely by authorized service technicians.

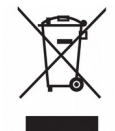

When this crossed-out wheeled bin symbol is attached to a product it means that the product is covered by the European Directive 2002/96/EC. Please inform yourself about the local separate collection system for electrical and electronic products.

Please act according to your local rules and do not dispose of your old products with your normal household waste. Correct disposal of your old product helps to prevent potential negative consequences for the environment and human health.

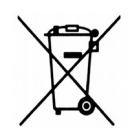

Your product contains batteries covered by the European Directive 2006/66/EC, which cannot be disposed with normal household waste. Please inform yourself about the local rules on separate collection of batteries because correct disposal helps to prevent negative consequences for the environmental and human health.

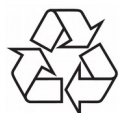

Your product is designed and manufactured with high quality materials and components, which can be recycled and reused.

CE logo.

The logo informs that the receiver
 conforms to the terms and conditions of Directive 2004/108/EC concerning observance by Member States of provisions regulating electromagnetic compatibility, and to the terms and conditions of Directives 2006/95/EC concerning observance by Member States of provisions regulating low voltage electricity and safety with relation to the handling and operation of electrical equipment.

Hereby Ferguson Sp. z o.o., declares R&TTE that the device is in compliance with the essential requirements and other provisions relevant of Directive 2014/53/EC. You can find the Declaration Conformity on of www.deklaracje.ferguson.pl This product has been designed, tested and manufactured according the European R&TTE directive 2014/53/UE

Double insulation logo.

This logo informs that the receiver is an electrically safe device, provided that it is used in accordance with the recommendations set forward in the chapter concerning safety.

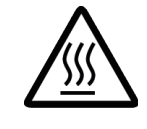

#### Hot surface mark

CAUTION: HOT SURFACE. DO NOT TOUCH. The top surface over the internal heat sink may become hot when operating this product continuously. Do not touch hot areas, especially around the "Hot surface mark" and the top panel.

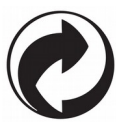

When this logo is attached to a product, it means a financial contribution has been paid to the associated national recovery and recycling system.

# **BASIC INFORMATION ABOUT THE RECEIVER**

# 1. Main features

- ✓ Reception of UHD (ultra high definition channels), HD
- ✔ HDMI 2.0,
- ✓ Availability of programmable timers
- ✓ Separate lists of favourite, TV and Radio channels
- ✓ Quick channel search function (QuickFind)
- ✓ Teletext and on-screen captions
- ✓ DiSEqC 1.0, 1.1 and DiSEqC 1.2, USALS
- ✔ MPEG-2, MPEG-4, MPEG-4 AVC/H.264/H.265 standards
- ✓ Compatible with DVB-S/S2, DVB-T/T2 and DVB-C systems (depending on model)
- ✓ Card reader for pay-per-view television
- ✓ Common Interface (depending on model)

# 2. Contents of box

Unpack the receiver and check whether all of the following elements are present

- ✓ 1 x remote control unit
- ✓ 1 x instruction manual
- ✓ 1 x receiver

## 3. Important instructions concerning handling of the receiver

The screen menu (OSD) simplifies operation of the receiver and has made it possible to reduce the number of keys on the remote control. All of the functions are displayed on the screen and may be controlled by means of a small number of keys. Common functions have been connected in one "MENU". The selected function is coloured. Depending on the selected option, various "function keys" are displayed: red, yellow, green, blue and white in the form of graphics and descriptions. The colours represent various functions in individual "Menus". The selected function is activated by pressing a key on the remote control unit. The so-called function keys are active only when in the appropriate field there is information about it. The user interface makes it possible to navigate within a menu and between functions in a number of different ways. Certain buttons on the remote control allow direct access to functions. The buttons are multi-functional, i.e. their functions depend on previously activated elements.

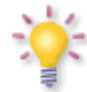

**NOTE:** Please keep in mind that new software may change the functionality of the receiver. Photographs and descriptions included in the instruction manual are for informational purposes only. If you should notice an error, please report it - we shall make every effort to have it rectified.

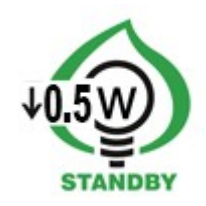

# 4. Remote control

Using the universal RCU660 remote control

RCU660 is 5 in 1 universal remote control is suitable for TV sets, A/V receivers, tuners, BD/DVD players, CD players, DVR players, various STBs (satellite, cable, terrestrial, IPTV), amplifiers and other devices from common manufacturers. The universal remote control can execute basic device functions.

# **Button description**

|                                 | <b>Power</b> button turns on the device<br>or sets it in standby mode.<br>Blue LED flashes to show that<br>button is pressed.  | tv stb aux dw<br>st 30 <sup>c</sup> 2 3 <sup>c</sup><br>s <sup>tu</sup> 4 <sup>tu</sup> 6 <sup>tu</sup> 6 <sup>tu</sup> |
|---------------------------------|----------------------------------------------------------------------------------------------------|----------------------------------------------------------------------------------------------------|
|                                 | Ferguson Ariva 4K STBs. It is not possible to setup another code set and/or use learning function.                             | 4 5 6<br>$q_{0}^{0}$ $u^{V}$ 8 $q^{0}$ 9<br>info $u^{2}$ 0 guide                                                        |
| tv stb aux dvd                  | <b>Device</b> buttons can be used for<br>device of your choice. You can<br>setup any code set and/or use<br>learning function. |                                                                                                    |
| 1, 2, 3, 4, 5, 6,<br>7, 8, 9, 0 | Select particular channel number<br>on a channel list.<br>Enter numeric values.<br>enter the device code during set up         | vol<br>vol<br>text audio sub fin                                                                                        |
| vol                             | Used to change the volume level higher ( <b>vol+</b> ) or lower ( <b>vol-</b> ).                                               |                                                                                                    |
|                                 | Switches the sound on and off.                                                                                                 | F1 F2 F3 F4                                                                                                    |
| + ch<br>− Het                   | Switches to the next ( <b>ch+</b> ) or previous ( <b>ch-</b> ) channel/chapter/file.                                           |                                                                                                    |
| find                            | Learn a new code from original remote control                                                                                  |                                                                                                    |
| other buttons                   | Depends on your device                                                                                                    |                                                                                                    |

uide

## Installation of batteries

Remove the cover of the battery compartment on the rear panel of the remote control unit; slide it downwards and put it aside. Insert two AAA (R03) batteries into the compartment, observing the indicated polarity. **Do not mix old and new batteries, or batteries of different types.** Replace the battery compartment cover. Slide it upwards until it locks in place.

# Note:

• If the LED's become dim; please replace the batteries.

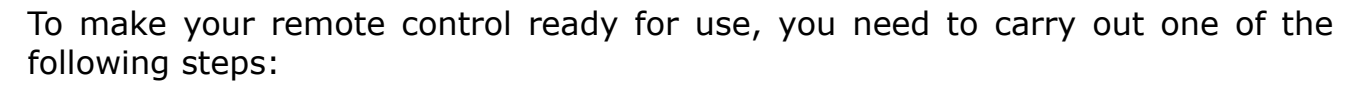

CEZ

## Set up device via auto search

1. Switch on the device that you like to control.

- 2. Point the remote control at your device. Press and hold down the **device** button (e.g. TV) for 5 seconds. The LED turns on and after a moment LED start flashing, that means RCU660 is in auto search mode and you can release **device** button.
- 3. The "Volume+" signal is automatically transmitted from the remote control to the device (code scan). As soon as the volume of the device (e.g. TV) changes, immediately press **device** button to stop the auto search.

If the device you are searching for is a CD player, Tuner, TAPE, or AUX then "Power" (instead of "Volume+") signal is automatically transmitted from the remote control to the device. As soon as the device turns off, press **device** key to stop the search. You need to turn on the device by **Power** button before you check other button function.

4. Check the function of the other buttons on the remote control. If none of the buttons function (i.e. the search was not be stopped in time) or the majority of the buttons do not function correctly, restart the search (see steps 2 to 4) to find a suitable code. If the majority of the buttons function correctly, set-up has been successful. Re-press the **device** button (e.g. TV) to save the code and to terminate the set-up mode.

## Note:

- Entering the auto searching mode, it will search forward from the current code.
- Sometimes, remote control does not work properly just because auto search was not stopped in time. In this case, just enter into manual search again, and press **Vol** button approx. every 1.5 seconds to search backward the code database.
- If you are not satisfied with certain buttons assignments, or some functions are missing, then you can use additionally learning function.

# Setup device via brand name code

- 1. Switch on the device that you like to control.
- 2. Find the code number of your device brand in the code list (e.g. Ferguson 1244) from the relevant device group (e.g. DVB-T).
- 3. Press and hold the **device** button (e.g. AUX) for three seconds. Release the device button as soon as LED lights up, now it is in set up mode.
- 4. Enter the 4-digit device code (e.g. 1244 for Ferguson DVB-T) within 10 seconds. If an entry is not made within 10 seconds, the set- up mode is automatically terminated.
- 5. The LED turns off if the remote accepts the code. If the LED flashes three times, that means the code may be wrong, and the remote control remains in set-up mode, enter the correct code from the list again in good time.
- 6. Check the function of the buttons on remote control. If it does not function correctly, try another 4-digit device code from the list under the same brand. Repeat steps 3 to 6 until all the basic functions operate correctly.
- 7. Exit the set-up mode by pressing the **device** button.

# Note:

- If you are not satisfied with certain buttons assignments, or some functions are missing, then you can use additionally learning function.
- mode is automatically terminated if no button is pressed for 10 seconds.

# Setup device via manual search

- 1. Switch on the device that you like to control.
- 2. Point the remote control at the device. Press and hold down the **device** button (e.g. TV) for 5 seconds. The LED lights up and the remote is in manual set-up mode, release the device button now.
- 3. Press the Vol+ button approx. every 1.5 seconds.
- 4. As soon as the volume of the device (e.g. TV) changes or the device turns off, check whether the other buttons on the remote control function correctly. If the majority of the buttons does not function correctly, press the Vol+approx. every 1.5 seconds to initiate the reactive code (manual search is continued, see steps 3 to 4).
- 5. If the majority of the buttons on the remote control functions correctly, save the code by pressing the **device** button (e.g. TV) to terminate the manual search.

# Note:

- If you are not satisfied with certain buttons assignments, or some functions are missing, then you can use additionally learning function.
- Sometimes, remote control does not work properly just because manual search was not stopped in time. In this case, just enter into manual search again, and press Vol- button approx. every 1.5 seconds to search backward the code database.
- The Manual Search is automatically terminated if no entry occurs during 30 seconds period.
- Manual search mode, search forward from the current code.

# Learning Function

The learning function is used to extend the pre-programmed codes. The standard code list already provides you with the most important functions, but it is possible to add a few additional functions. A fully functional original remote control is required for learning programming.

Please use fresh batteries for both the Learning Remote Control and the Original Remote Control.

- 1. Press down and hold the **device** button which you wanted to learn (e.g. BD player), and press **find** button at the same time, when LED turns on then release the both pressed keys, now remote control is in learning mode for BD codes.
- 2. Point the IR transmitter of the original remote control remotes face to the IR receiver of your RCU660 remote by approximately 30 mm apart. Keep two remotes at the same straight line to make the learning process more accurate.

- 3. Press and release the target button on your RCU660 remote control which you want to learn (e.g. **info**), the LED starts to flash.
- Press the one button (For example, info button) from your original remote control, when you see LED on new representation of the provided of the provided of the

- 5. Repeat step 3 to 4 to learn another code from original remote control.
- 6. When you finish learning all buttons you want to have, press **find** button to store all commands you have learnt from original remote and exit from Learning remote.

# Note:

- You can learn limited set of buttons on RCU660. Available buttons are shown on the image.
- When you can not choose any more RCU660 buttons for learning, it means that remote memory is full (RCU660 has limit for total 60 buttons).
- The learning mode is automatically terminated if no entry occurs during 14 seconds period.
- Press **TV** button and Number **6** button can delete all codes you have learnt for all devices.

# Display device code

- 1. Press and hold the **device** button, simultaneously press button **1** to display the thousands of the 4-figure code. Count how often the LED flashes, if the LED does not flash, then the number is zero.
- 2. Press and hold the **device** button, simultaneously press button **2** to display the hundreds of the 4-figure code.
- 3. Press and hold the **device** button, simultaneously press button **3** to display the tens of the 4-figure code.
- 4. Press and hold the **device** button, simultaneously press button **4** to display the ones of the 4-figure code.

For example for code 0169 for TV:

- 1. Press TV and 1 LED flashes Zero time
- 2. Press TV and 2 LED flashes One time
- 3. Press TV and 3 LED flashes Six times
- 4. Press TV and 4 LED flashes Nine times

**Reset / Delete Function** 

Just simply press TV button and Button 0 together, when LED flashes three times, now all settings will be deleted, and remote go back to factory default settings.

# 5. Front panel

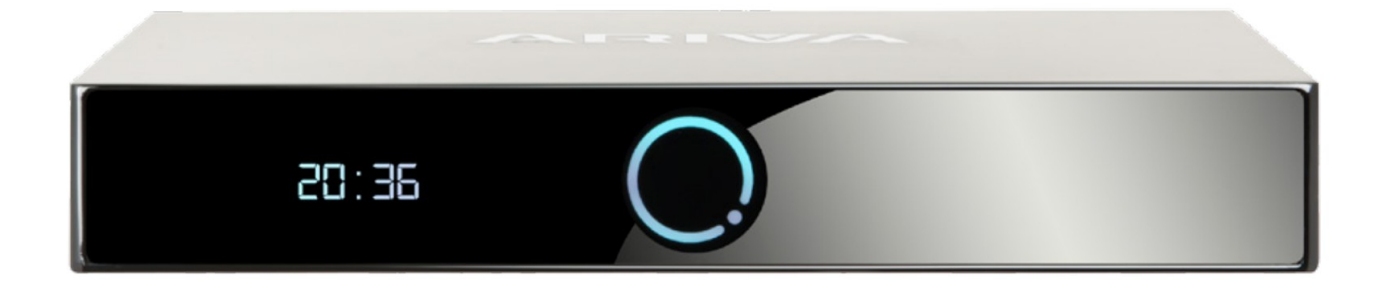

# \*illustrative photo

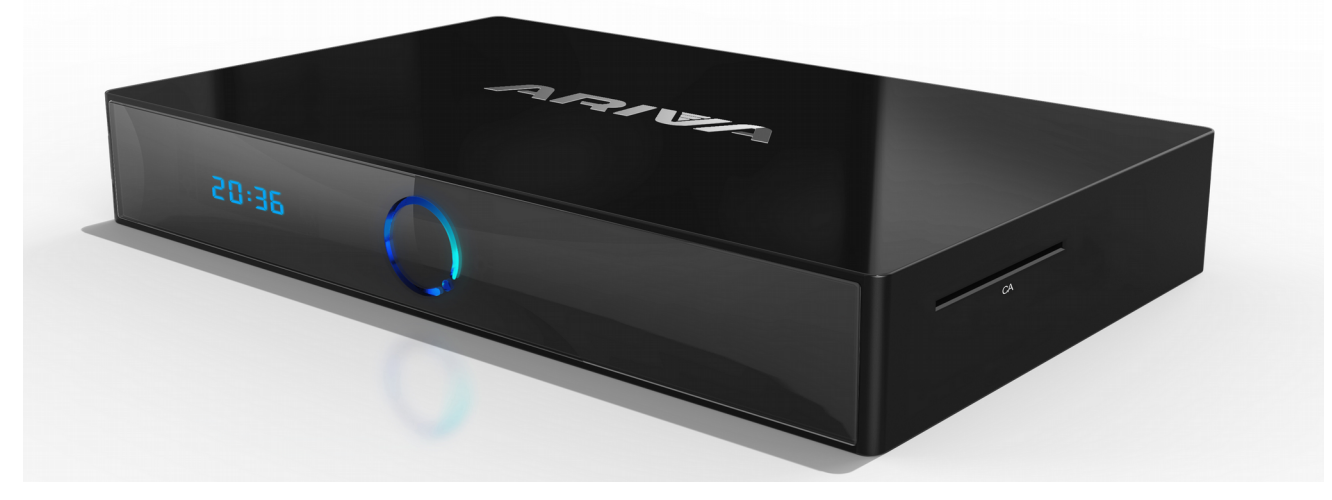

# \*illustrative photo

CA: Socket for a subscriber's card – always insert with the chip facing down!

# 6. Rear panel

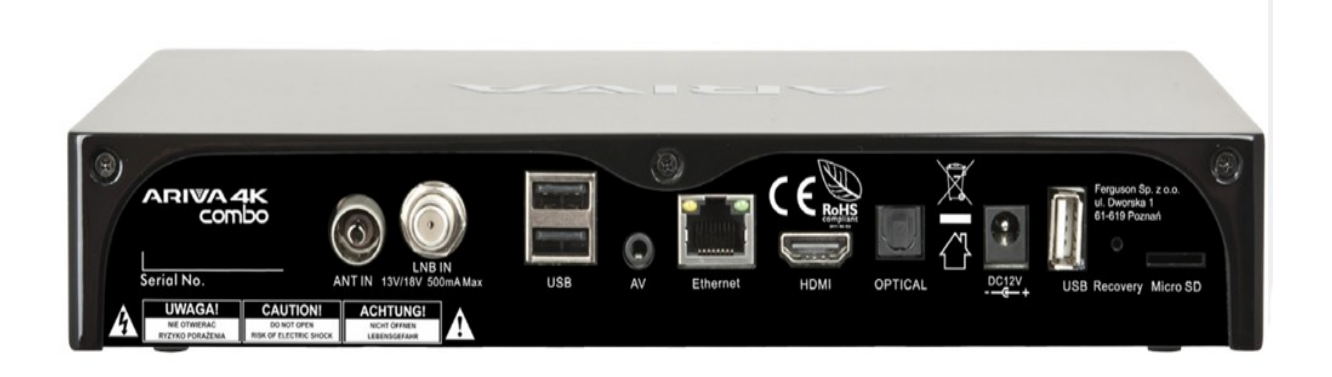

# \*illustrative photo

Depending on your receiver has inputs / outputs as shown below:

- ANT IN (depending on model)
- LNB IN
- USB
- AV
- Ethernet
- HDMI 2.0
- OPTICAL
- USB
- Recovery Swtch
- MICRO SD Card Reader

# 7. Connecting the satellite antenna

In order to check the correctness of connection of external equipment, for example a satellite antenna or converter, read the installation manual or hire a professional technician!

Good reception is conditional on the precise placement of the antenna. Even the best antenna will cause reception problems if it is incorrectly adjusted. Even slight placement errors may render reception impossible or considerably impair image/sound quality. Before installation make sure that the location is suitable. The proper direction may be initially determined by making a comparison with other antennas. There should be no objects directly in front of the antenna, for these may block the signal from reaching the bowl! Once you select an optimal location for the antenna, fix and adjust it initially, and then proceed to a precise adjustment. Each antenna is fitted with regulating screws that make it possible to correct its vertical and horizontal placement.

Adjusting is somewhat more difficult in the case of digital tuners. You cannot perform adjustments on the basis of the image, because this appears with a certain delay. What is more, the indicators available in the settings menu also act with a delay, and therefore adjustment may take considerable time and be very imprecise. An antenna signal meter will be indispensable for setting up the antenna. The meter must be connected to the antenna cable between the converter and the receiver. This will confirm the presence of a voltage that switches the converter from the tuner and show the signal strength for individual satellites. We strongly recommend hiring a professional technician!

## 7.1 Connecting an antenna system with a positioner

USALS type positioners manufactured by Stab will guarantee the correct operation of your Ferguson receiver. In order to connect an antenna system to a USALS positioner, you should connect the positioner out to the LNB IN of the Ferguson receiver. The role of the positioner installed between the mast and the antenna is to turn the bowl in such a way as to ensure that it is directed to various satellite positions.

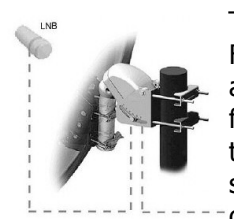

The USALS function considerably simplifies configuration of the antenna. The Ferguson receiver requires that you enter the geographical coordinates of the antenna in order to automatically calculate the angle of revolution of the motor for individual satellites. The receiver activates the positioner automatically and turns the antenna to the selected satellite. When a signal is locked on, you should precisely adjust the antenna's elevation and azimuth settings in order to optimise signal reception. When correcting the azimuth, the entire antenna

assembly and positioner revolve with respect to the mast. If initially the antenna was not directed precisely south, you can correct this now. When you have finished with the first satellite, all other satellites will be remembered automatically, provided that you have introduced their satellite position values correctly.

Without the USALS function, programming of the system is much more difficult. To this end you should use the DiSEqC 1.2 function, which turns the antenna to the selected satellite in a nearly identical manner. Since, however, it does not take into consideration the local geographical coordinates, the movement is effected on the basis of the prime meridian and the equator. Therefore it is necessary to introduce corrections separately for each satellite. Due to these difficulties, manufacturers of DiSEqC 1.2 positioners frequently provide useful software on their websites, using which you can easily calculate the location of the satellite.

## 8. Connecting the terrestrial antenna (Combo models only)

There are no special antennas for DVB-T. For collection of digital television, the same antennas as analog TV reception. There is no need to change the antenna system. It is worth to check the quality and condition of the plant, which has so far been used for analog TV reception. Reception problems can be weathered with old antenna systems, or grid antennas. It is recommended to use directional antennas with signal amplifier, depending on the particular situation you may also establish impedance transformer. Indoor antenna may be used only in areas with high signal intensity.

### 9. Connecting the receiver

The following illustrations show cable connections for a television and other devices connected with the receiver. If you require any assistance in connecting individual devices, contact your local technician. Before connecting or altering cabling, disconnect the receiver from the mains !!!

**Note:** Availability and type of connection depends on your receiver model! Not all of the connections are applicable for your receiver!

### 9.1 Connection by means of an HDMI cable (recommended)

- 1. Connect the antenna to the LNB IN socket of the receiver.
- 2. Connect the HDMI to the receiver out and the television in.

Connection by means of an HDMI cable allows you to obtain the highest image quality.

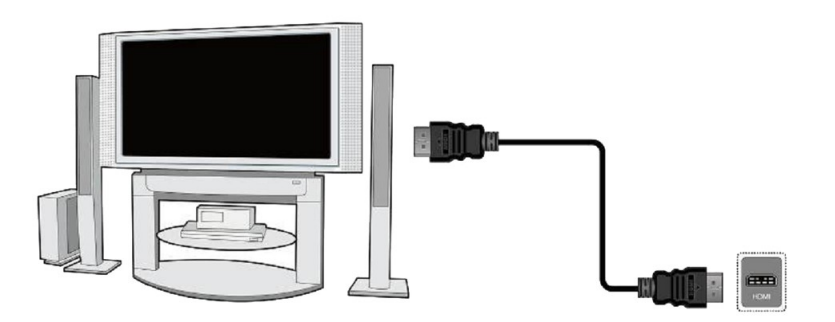

If you have an amplifier with an HDMI out and in, which supports sound sent over HDMI, connect the devices by two HDMI cables. As in the following figure: one cable to the amplifier, and the other from the amplifier to the television set.

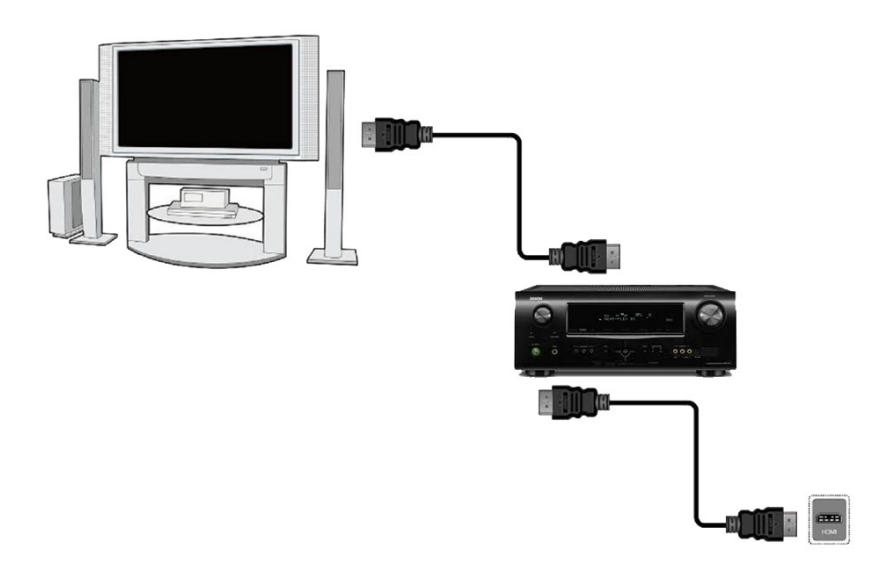

## 9.2 Connect composite port

- 1. Connect LNB IN port on a receiver to a satellite dish.
- Connect the video and audio by means of three cinch cables to the television set. One cable, colored yellow used to send video. The two remaining cable, red and white, are used to connect sound (right and left channel).

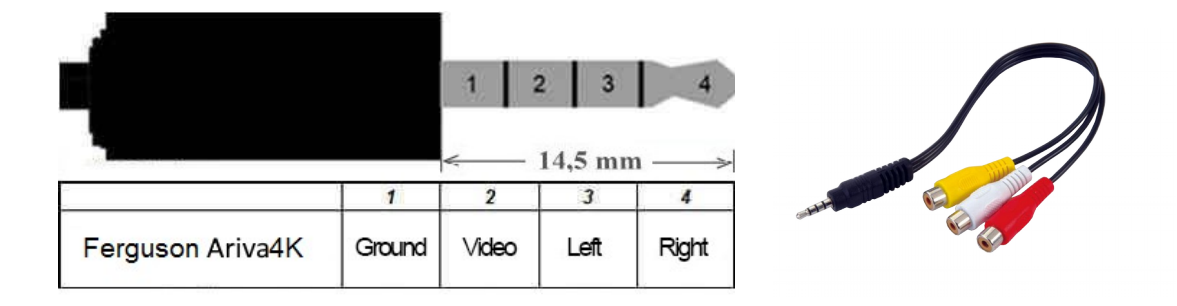

## 9.3 Connection of an audio system

• Digital sound (including surround sound, if broadcast) can be obtained from two sockets: optical SPDIF.

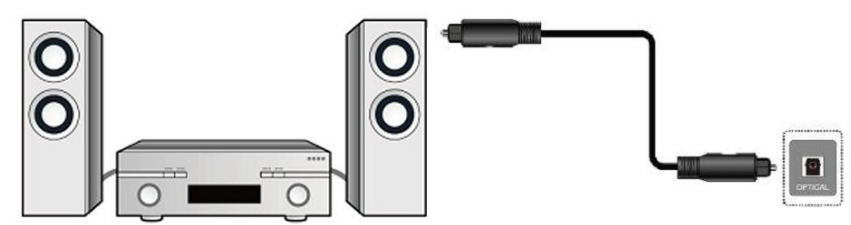

#### 9.4 Connection of an external memory

1. The receiver supports all types of hard disk drives in housings that are equipped with an independent power supply. The sole condition is that the hard disk has to have a single basic partition that is formatted in the NTSF (recommended) or FAT32 system.

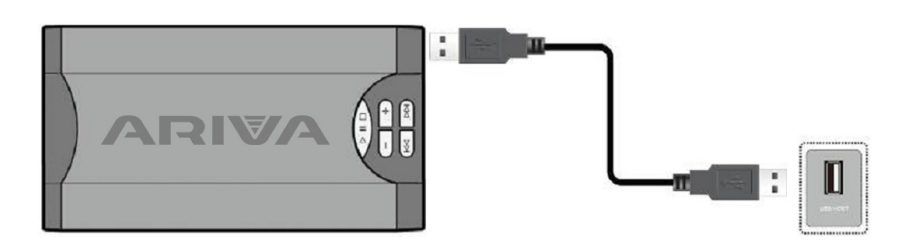

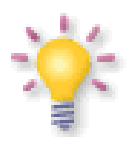

External hard disk drives should be autonomously powered, since the built-in USB port is unable to provide sufficient power

Only one of the three USB ports can be used to connect external memory without power supply at the same time!!!

#### 9.5 Micro SD card mount:

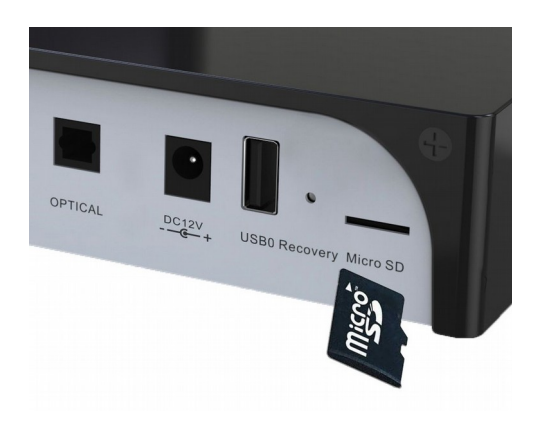

Socket for a Micro SD card – make sure the gold side of the memory card is facing down.

#### 9.6 Internal HDD mount:

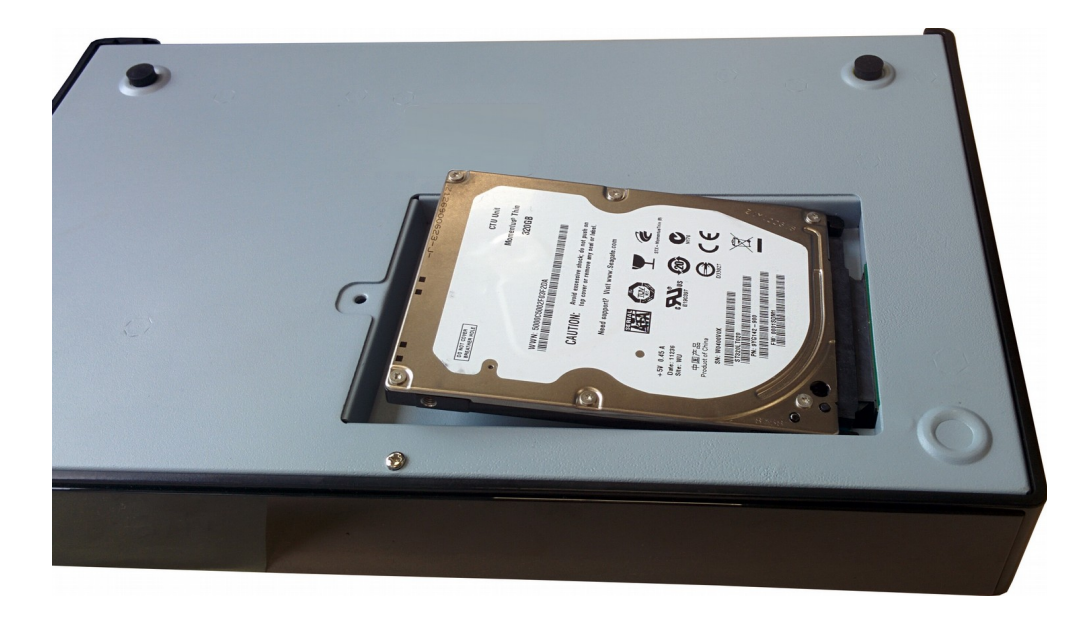

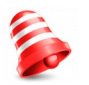

We recommend that you regularly archive data on your PC computer. A large number of files with recordings may slow down cooperation with the receiver (slow loading of the file list).

# 9.5 Connection to the LAN local network

## 1) wired

In order to connect the receiver to a local network, use an RJ45 cable.

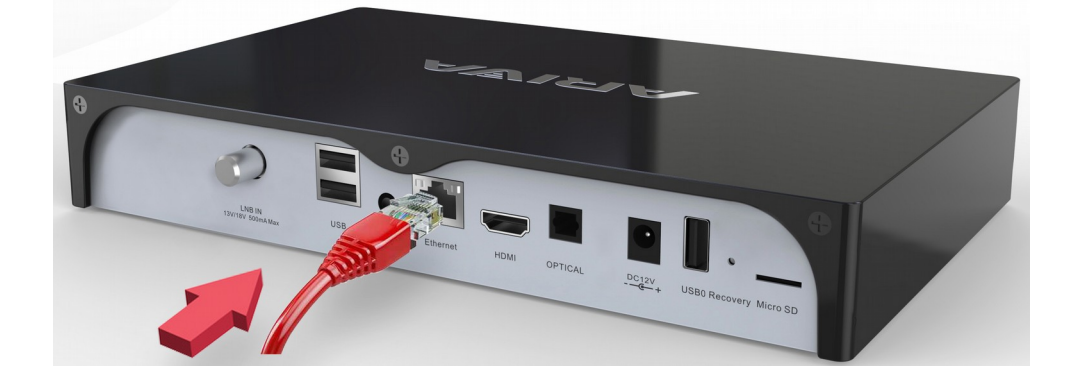

#### 2) wireless

The receiver can be connected to the local network Wifi in both 2.4GHz and 5GHz. There is no possibility of the simultaneous use of two frequencies.

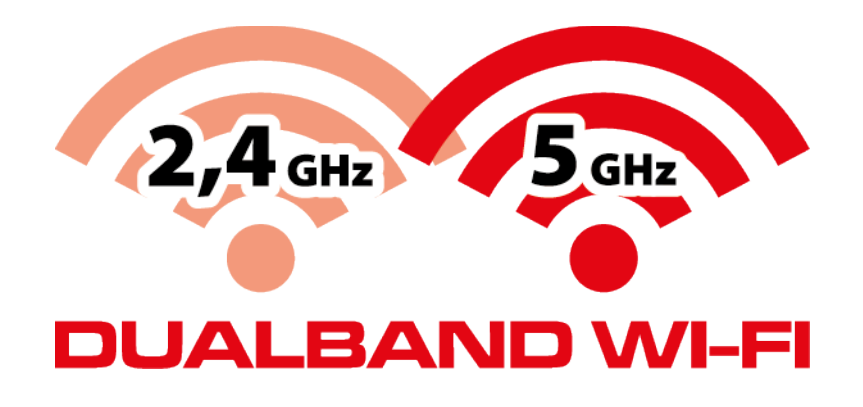

We recommend that you restart the receiver whenever the network settings are changed.

The android does not allow simultaneous use of the cable connection and WiFi. One of them should be off to the second work

#### **FIRST STEPS**

- 1. Insert the plug of the receiver and other additional devices to a wall socket.
- 2. Select AV signal source of your television set.

3. The satellite receiver is no supplied with reinstalled television channels. We suggest the use of the Fast Scan function as a basis to create your own list of channels.

**Note:** check all of the connections, i.e. antenna cables, audio and video signal cables, before connecting the receiver to the mains!

#### INFORMATION ABOUT THE USER MENU

The user interface allows you to use numerous settings and receiver functions. Some buttons on the remote control unit enable direct access to functions of the device. Certain of these buttons have been described, for example Guide, MENU, OK, or coloured for ease of usage. Other buttons are multi-functional and their operation depends on the type of device selected by the user. Hereunder we have presented a brief description of how to use certain device functions available through the user menu.

1. The up/down arrow keys on the remote control are used to move the cursor up and down on the menu.

2. The left/right arrow keys on the remote control are used to move the cursor left and right, and to switch on submenus

3. The OK button is used to enter submenus.

4. The BACK button is used to exit menus or functions.

5. When using a submenu, the OK button is used to confirm your selection; a green background informs that a function is active.

#### **10. First Installation Guide**

First installation guide helps you to choose prefer menu language, HDMI output resolution, screen size and configure internet connection through Ethernet or Wi-Fi.

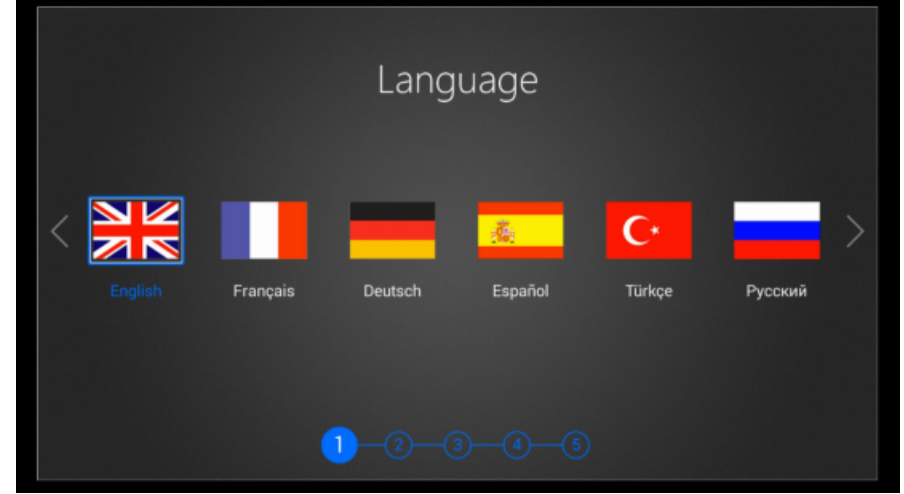

#### Search Digital Satellite TV

DTV First Installation helps you to search digital Satellite TV/Radio channel automatic. Setup Aspect ratio output, subtitle and then choose next button to scan satellite TV/Radio channel.

Choose Satellite and configure LNB parameters and then press Blue button to search channel automatic.

| Insta     | llation |                                       |                      |         |                           |   |
|-----------|---------|---------------------------------------|----------------------|---------|---------------------------|---|
| Satellite | 9       |                                       | Eutelsat 3B/Rasco    | m QAF 1 | R (3.1E C-band)           |   |
| 1         | 3.1E    | Eutelsat 3B/Rascom QAF 1R (3.1E C-b   | SAT                  | •       | telsat 3B/Rascom QAF 1R ( | • |
| 2         | 3.1E    | Eutelsat 3B/Rascom QAF 1R (3.1E Ku    | ТР                   | •       | 3649 /V/ 2741             | • |
| 3         | 4.9E    | Astra 4A/SES 5 (4.9E C-band)          | LNB Type             | •       | 5150/5750                 | • |
| 4         | 4.9E    | Astra 4A/SES 5 (4.9E Ku-band)         | Increase LNB voltage | •       | Off                       | • |
| 5         | 7.0E    | Eutelsat 7A/7B (7.0E Ku-band)         | SatCR                | •       | Off                       | • |
| 6         | 9.0E    | Eutelsat 9A/Ka-Sat 9A (9.0E Ku-band)  | LNB Power            | •       | 13/18V                    | • |
| 7         | 10.0E   | Eutelsat 10A (10.0E C-band)           | 22KHz                | •       | Auto                      | • |
| 8         | 10.0E   | Eutelsat 10A (10.0E Ku-band)          | ToneBurst            | •       | None                      | • |
| 9         | 13.0E   | Eutelsat Hot Bird 13B/13C/13D (13.0E) | DiSEqC1.0            | •       | None                      | • |
| 10        | 16.0E   | Eutelsat 16A (16.0E Ku-band)          | DiSEqC1.1            | •       | None                      | • |
| 11        | 17.0E   | Amos 5 (17.0E C-band)                 | Motor                |         | None                      |   |
| Strengt   | h ———   | 0%                                    | Quality              |         | 0%                        |   |
| F1 SAT/   | TP Edit |                                       |                      |         | Scan                      |   |

# 10.1 CAM application first run (required)

After first run of receiver it is required to run CAM application one time manually.

Please ensure that card is clean and put in card reader chip side down.

In main menu choose: Applications

Next choose CAM application icon and press OK

You should see window as bellow

Now you have to wait about 20 seconds. System will read all card parameters. From now on the application will start automatically every time you boot your device.

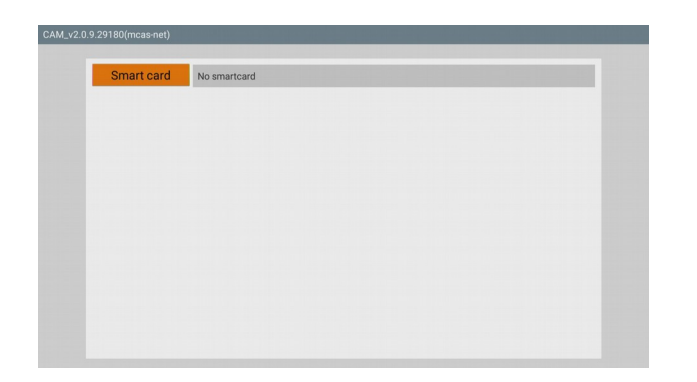

## **10.2 Updating CAM application**

- a) Download last version of CAM application (file name \* apk)
- b) Choose from main menu: Settings  $\rightarrow$  Applications  $\rightarrow$  Choose current CAM and app data
  - $\rightarrow$  Delete  $\rightarrow$  OK

c) Next choose Uninstall  $\rightarrow$  OK  $\rightarrow$  OK

d) Go back to main menu and choose Applications  $\rightarrow$  appInstaler  $\rightarrow$  choose memory drive where new cam file was saved (\* apk)  $\rightarrow$  choose it and press OK. Next follow installation by pressing OK

e) After installation is done choose OPEN application to run it.

#### Instructions and video tutorials can be found on:

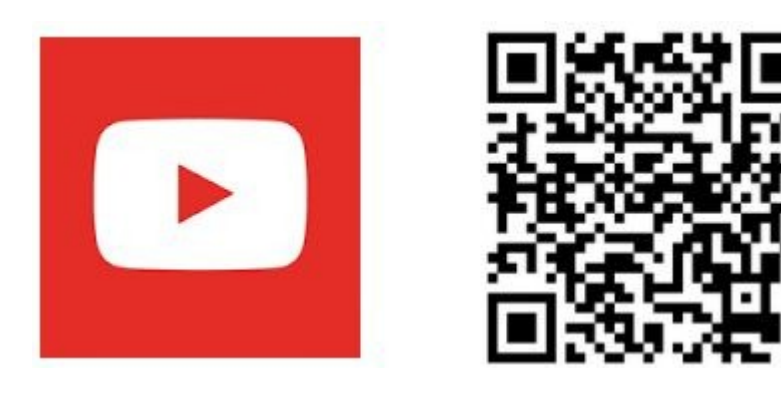

## 11. Watching Live TV

Enjoy TV after search TV channel. Uses the VOL+/VOL- button to control the volume output. Uses the CH+/CH- to change the channel.

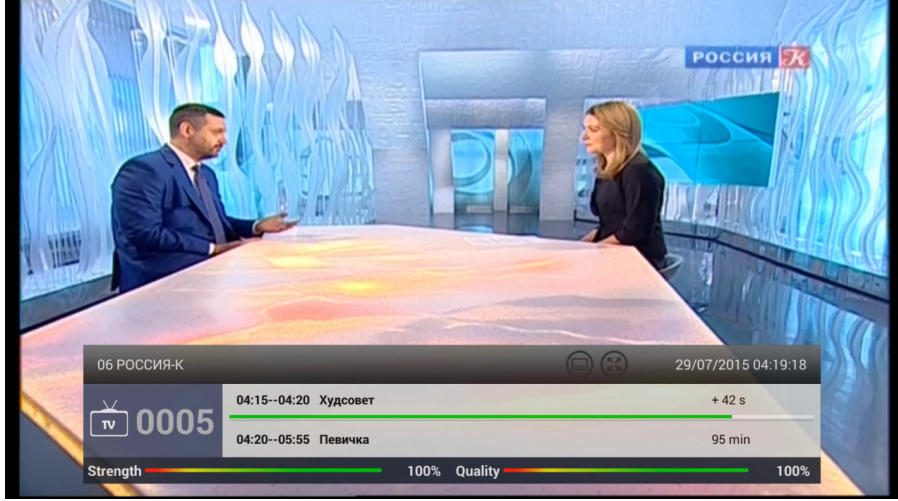

Press OK button to show channel list and choose channel. You could Sort channel by alphabet, FTA(Free To Air)/CAS(Scrambled), HD/SD etc.. You could also find channel quickly or filter channel by group in channel list.

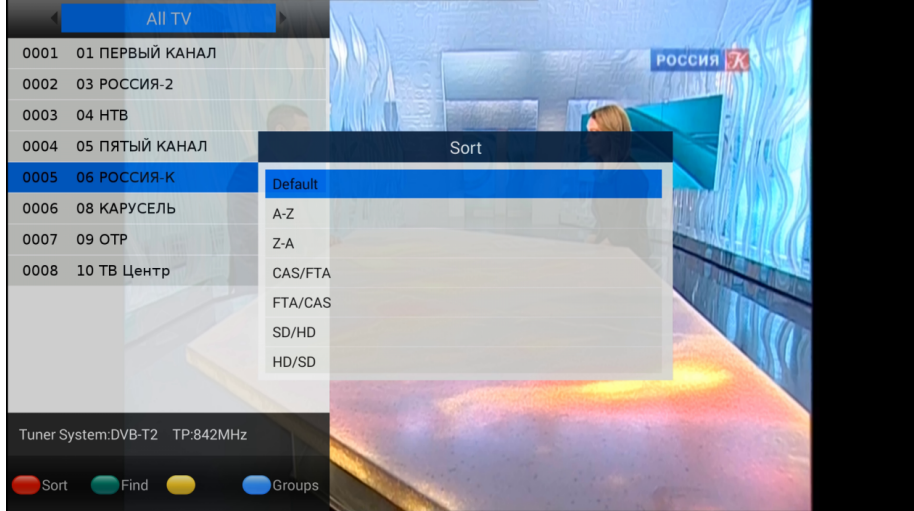

#### **DTV Menu**

Press MENU button 🖃 to display DTV menu for more option. You could choose subtitle, audio track, turn on TELETEXT, add channel to Favorites group etc...

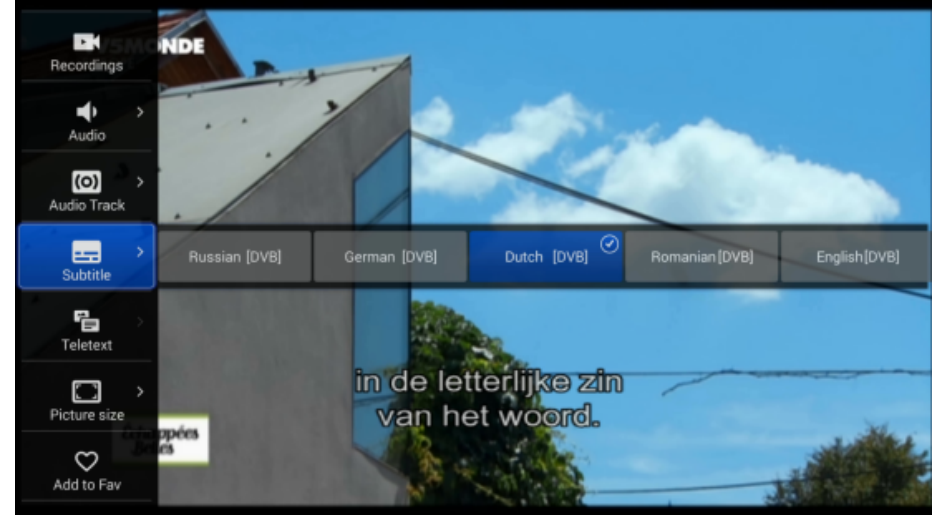

### 11.1 PVR (Personal Video Record)

The Ferguson Ariva 4K support instant PVR, timer PVR and GUIDE booking PVR. Please configure the storage device in DTV settings before start PVR. You could record your prefer live TV program to external USB storage and playback anytime anywhere. Press REC button again to open menu for change default recording duration. You could also change the default recording duration in DTV settings menu.

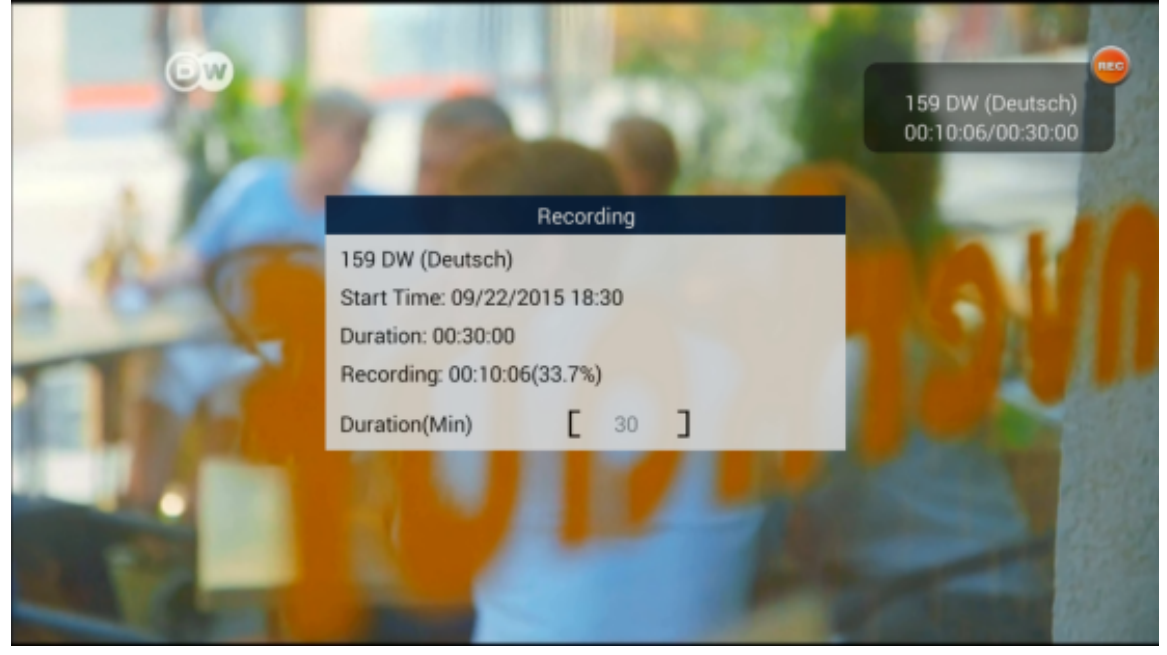

# **11.2 Recorded Files**

The user could manage recorded files; you can delete the files you've recorded by pressing the RED key.

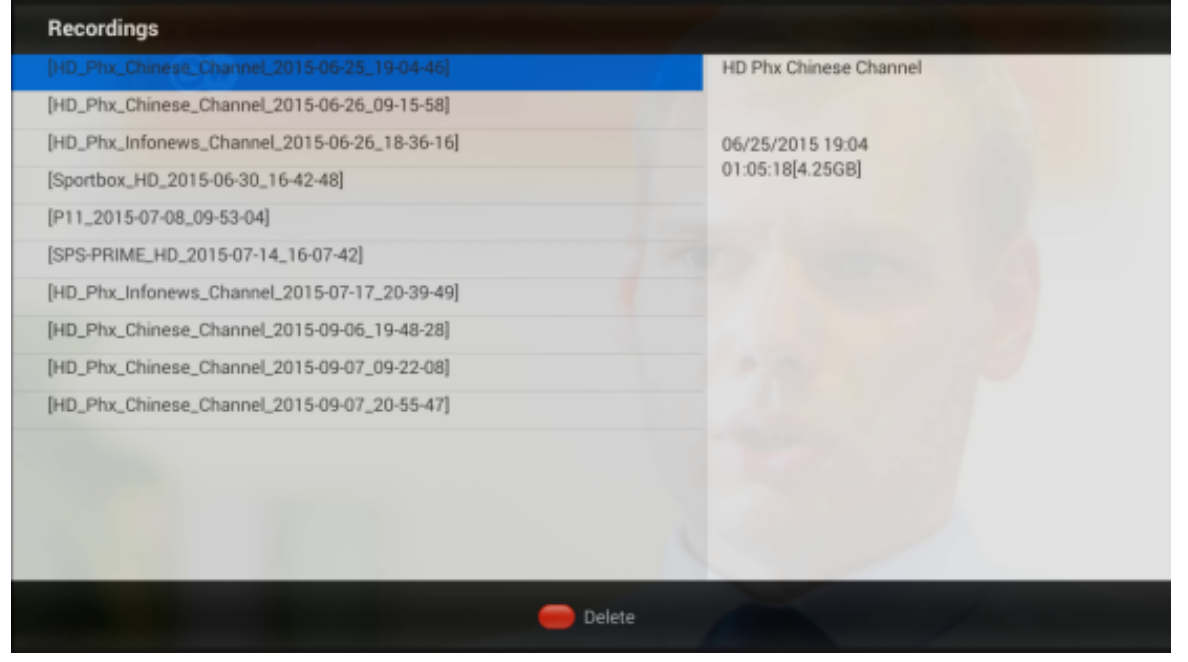

#### 11.3 Time-Shift

This function is available only when an external USB memory device is correctly connected!!!

The time shift mode allows the user to control the television broadcast by "pausing" and then resuming it from the same point. From the moment you switch on the time shift mode, the Ferguson receiver will constantly record the signal from the satellite in a buffer. The buffer is created automatically on the external USB memory device.

#### Pausing the television broadcast

#### 1. Press PAUSE

2. The time elapsed bar will now be visible on the screen

3. Press the **PLAY** button in order to resume the television broadcast. The Ferguson receiver continues to record the television broadcast when viewing the previously broadcast programme.

Keep in mind that during buffer playback, the information bar may be hidden by means of the BACK button. In order to restore the bar, press PAUSE/PLAY again.

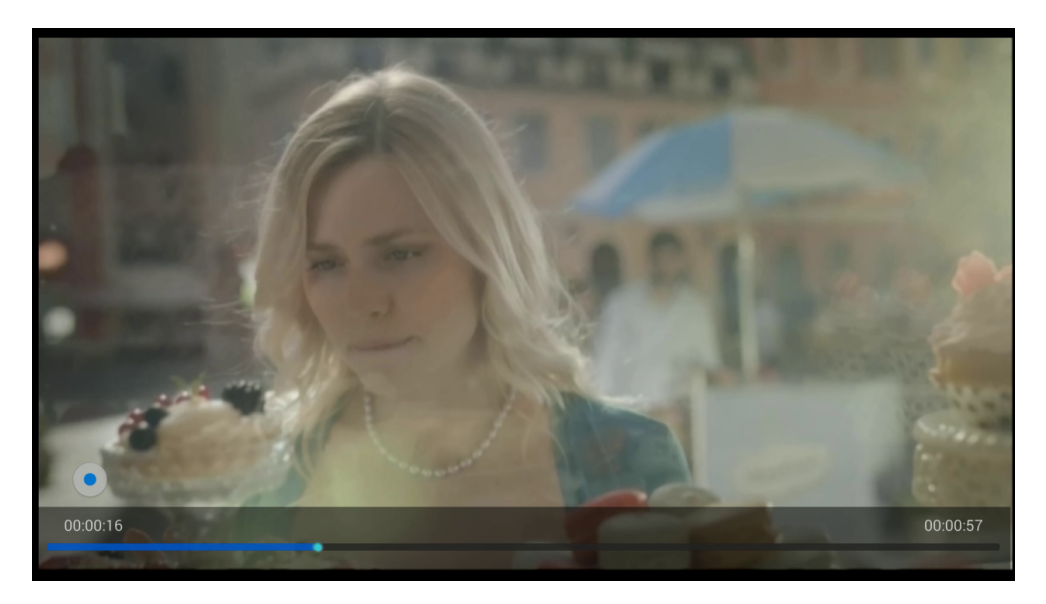

#### 11.4 INFO

Press information button to show present/following GUIDE when watching TV. Press information twice to show the detail information about present program.

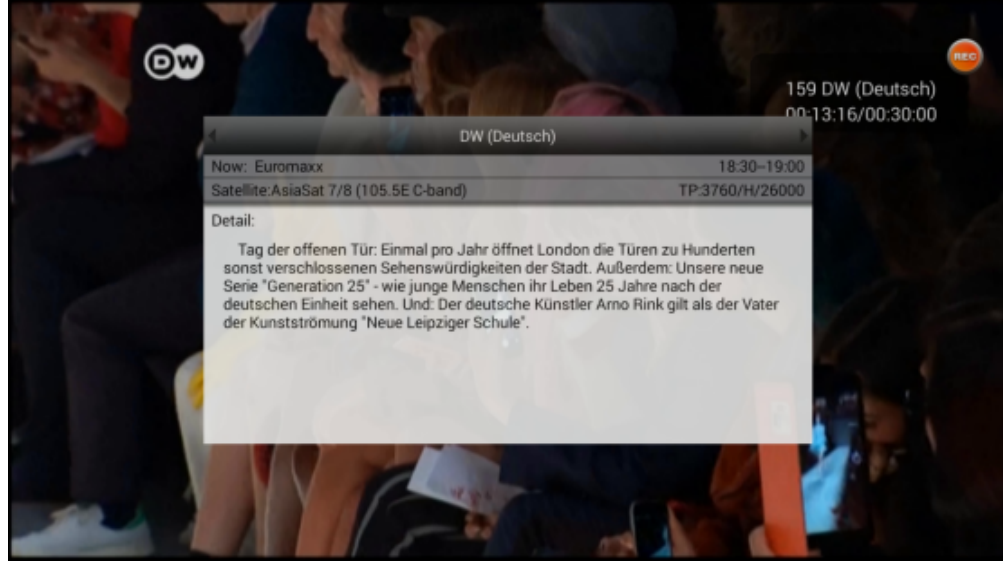

## 11.5 GUIDE

Press the GUIDE button to show the 21 days GUIDE menu. Press Left/Right, Up/Down key to look for GUIDE in the next 21 days, press blue button to reserve play program or record program. Press OK key to get detail information of the program.

| GUIDE            |                    |                                                                                                    |                                                                                                    |                   | 159.0           | DW (Deutsch)<br>09/22/2015 18:28:27 |  |
|------------------|--------------------|----------------------------------------------------------------------------------------------------|----------------------------------------------------------------------------------------------------|-------------------|-----------------|-------------------------------------|--|
| 09/22<br>Tuesday | 09/23<br>Wednesday | 09/24<br>Thursday                                                                                                    | 09/25<br>Friday                                                                                                 | 09/26<br>Saturday | 09/27<br>Sunday | 09/28<br>Monday                     |  |
| 18:15~18:30      | Wirtschaft         |                                                                                                    |                                                                                                    |                   |                 |                                     |  |
| 18:30~19:00      | Euromaxx           | Nahaufnahme                                                                                                    |                                                                                                    | _                 | G               | •                                   |  |
| 19:00~19:03      | DW Nachrichten     | Dec Miller and                                                                                                    | en Ministerne en Minister                                                                                       |                   |                 | 1                                   |  |
| 19:03~19:15      | Wirtschaft         | Das Marchen von de<br>Industrie E-Autos br                                                                                                    | Das Marchen von der ElektromobilitätWie Politik und<br>Industrie E-Autos bremsen Sie sind leise, sauber und gut |                   |                 |                                     |  |
| 19:15~19:45      | Nahaufnahme        | Zukunft. "Elektromo<br>vom Öl zu werden".                                                                                                    | Zukunft, "Elektromobilität, das ist die Chance, unabhängig                                                      |                   |                 |                                     |  |
| 19:45~20:00      | Shift              | Es geht um viel: Um Arbeitsplätze und um die Zukunft der<br>Automobilbranche in Deutschland. Die deutsche<br>Autoindustrie fährt weltweit vorne weg und sieht sich<br>auch bei der Elektromobilität auf der Überholspur. |                                                                                                    |                   |                 |                                     |  |
| 20:00~20:03      | DW Nachrichten     |                                                                                                    |                                                                                                    |                   |                 |                                     |  |
| 20:03~21:00      | Markus Lanz        | Norhert Reithofer A                                                                                                    | ufsichtsratschef de                                                                                             | Pr BMW AG spricht |                 |                                     |  |
| 21:00~21:30      | DW Nachrichten     |                                                                                                    |                                                                                                    | 1                 |                 |                                     |  |
| 21:30~22:00      | Kick off!          |                                                                                                    |                                                                                                    |                   |                 |                                     |  |
| 9K Detail        | -                  | 34-                                                                                                    | сн+                                                                                                    | Canguage          | •               | Timer                               |  |

#### Timer

Ferguson Ariva 4K could helps you to record your prefer program automatic anytime with timer feature. You can choose what time to start recording and the duration time. Before this, of course, you must ensure your USB/SD card/ hard drive is connected to the receiver and its storage capacity would be sufficient to store the recorded TV programs.

| Tin | ner |                            |                     |        |               |                         |        |
|-----|-----|----------------------------|---------------------|--------|---------------|-------------------------|--------|
|     | NO. | Starts<br>09/22/2015 18:30 | Duration(Min)<br>30 | A A    | Actions       | Channel<br>DW (Deutsch) | Repeat |
|     | 002 | 09/22/2015 19:03           | 12                  | V      | Watch         | DW (Deutsch)            | Once   |
|     |     |                            |                     | A      | dd Timer      |                         |        |
|     |     |                            | Actions             | •      | Record        | - • • •                 |        |
|     |     |                            | Repeat              | •      | Once          | •                       |        |
|     |     |                            | Starts              | Γ      | 09/22/2015 18 | :40 ]                   |        |
|     |     |                            | Duration(Min)       | Γ      | 180           | ]                       |        |
|     |     |                            | Channel             | Γ      | DW (Deutsch)  |                         |        |
|     |     |                            | ок                  |        | Can           | icel                    |        |
|     |     |                            |                     |        |               |                         |        |
|     |     |                            |                     |        |               |                         |        |
|     |     |                            | -                   | Delete | C Add         |                         |        |

# 11.7 Channel Manager

Channel manager support delete channel, move channel, hide channel, lock/unlock channel and rename channel. You could add your prefer TV/Radio channel to variety favorites group. The default password of channel manager is 0000. All channel manage operation are available in on one page.

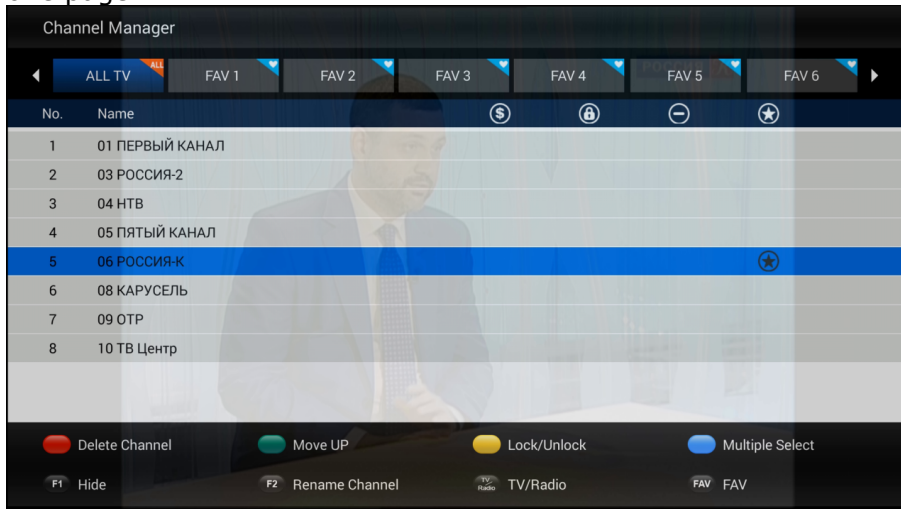

## **11.8 DTV Settings Menu**

DTV Settings Menu is design for professional configures global parameters of DTV application. You could setup some global settings were illustration as below.

- 1) AV output Settings
- 2) Default Languages --- Helps you to setup default Subtitle language, TELETEXT language and Audio track.
- 3) OSD Settings --- Helps you to setup DTV OSD settings.
- 4) Parental Control --- Parental control feature helps to block the TV program that you don't allow your children to watching it alone.
- 5) DB Management --- Helps you to backup TV/Radio channel list to external USB Storage or restore TV/Radio channel list from external USB storage.
- 6) PVR Settings --- Helps you to setup which external USB storage for PVR and Time-Shift. You could also turn on/off auto Time-Shift feature in this menu.
- 7) System Settings --- Helps you to check the version number of the DTV application, reset DTV application to factory settings.

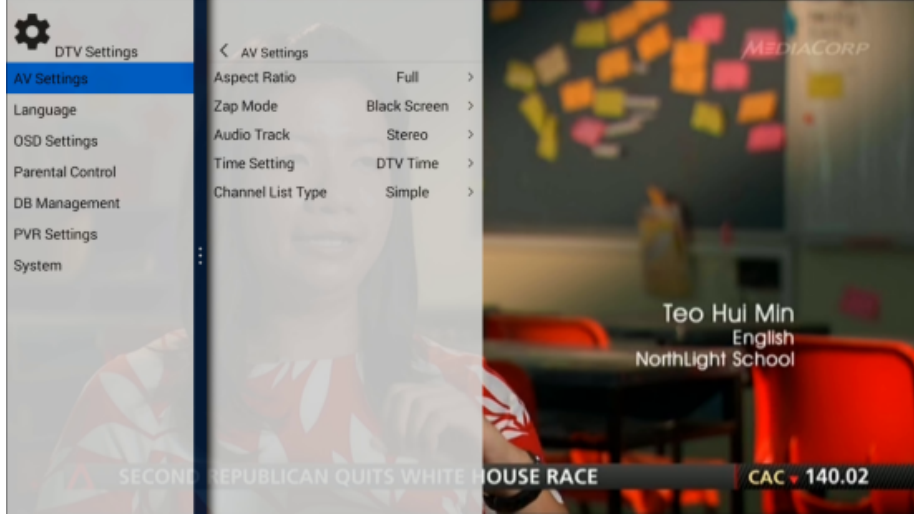

## 11.9 Installation

Installation feature in DTV menu helps professional search satellite TV/Radio channel manually. You could configure LNB parameters(LNB Type/DisEqC1.0/1.1/Motor) and manage Satellites/TP list in installation menu.

| Install   | ation  |                                      |                      |         |                             |   |
|-----------|--------|--------------------------------------|----------------------|---------|-----------------------------|---|
| Satellite | _      |                                      | Telstar 18 (138.0E   | Ku-banc | ))                          | - |
| 110       | 125.0E | ChinaSat 6A (125.0E)                 | SAT                  | •       | Telstar 18 (138.0E Ku-band) | • |
| 111       | 128.0E | JCSAT 3A (128.0E C-band)             | TP                   | •       | 12272 /H/ 33333             | • |
| 112       | 128.0E | JCSAT 3A (128.0E Ku-band)            | LNB Type             | •       | 9750/10600                  | • |
| 113       | 132.0E | JCSAT 5A/Vinasat 1/2 (132.0E C-band) | Increase LNB voltage | •       | Off                         | • |
| 114       | 132.0E | JCSAT 5A/Vinasat 1/2 (132.0E Ku-ban  | SatCR                | •       | Off                         | • |
| 115       | 134.0E | Apstar 6 (134.0E C-band)             | LNB Power            | •       | 13/18V                      | • |
| 116       | 134.0E | Apstar 6 (134.0E Ku-band)            | 22KHz                | •       | Auto                        | • |
| 117       | 138.0E | Telstar 18 (138.0E C-band)           | ToneBurst            | •       | None                        | • |
| 118       | 138.0E | Telstar 18 (138.0E Ku-band)          | DiSEqC1.0            | •       | 1/4                         | • |
| 119       | 140.0E | Express AM5/AT2 (140.0E C-band)      | DiSEqC1.1            | •       | None                        | • |
| 120       | 140.0E | Express AM5/AT2 (140.0E Ku-band)     | Motor                |         | None                        |   |
| Strength  |        | 42%                                  | Quality              |         | 86%                         |   |
| F1 SAT/TF | P Edit |                                      |                      |         | Scan                        |   |

# 12. Install APP from Google Play Store

Press Home button to show home page and go to All APPs menu to launch Google Play Store.

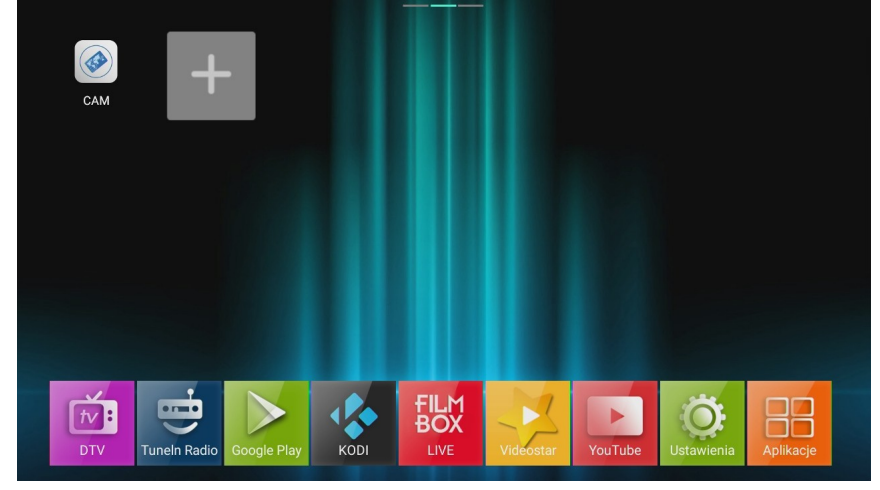

Login to the Google Play Store with your account and then you could install your prefer APP for entertainment on your TV set.

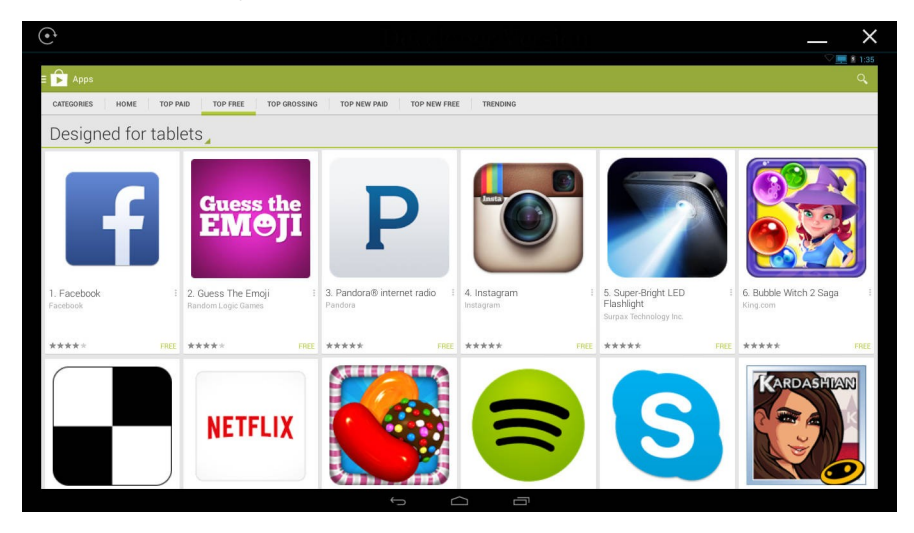

#### **12.1 Customize your launcher**

You could add your prefer APP to home page and launch it quickly. Press Home button to show launcher and choose + icon by press OK button and then your could add your prefer APP to the home page.

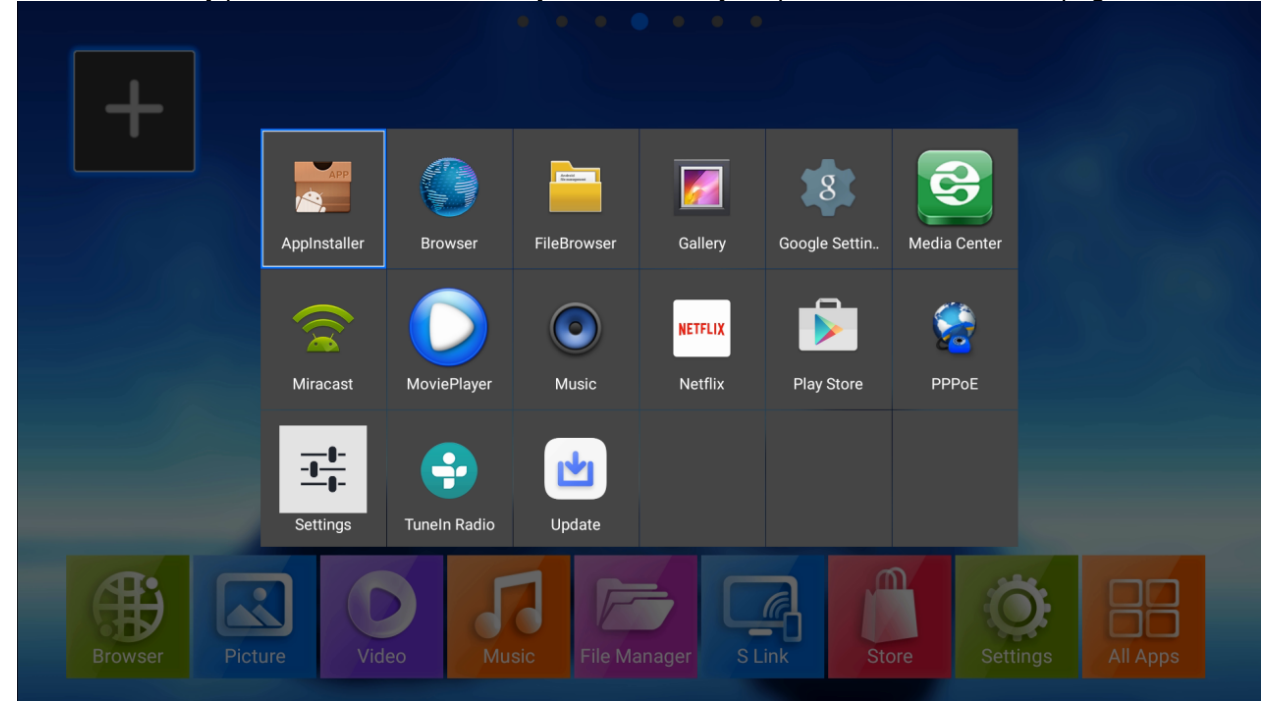

You could delete APP shortcut from home page or uninstall the APP by press menu button when you move the cursor to the APP shortcut icon.

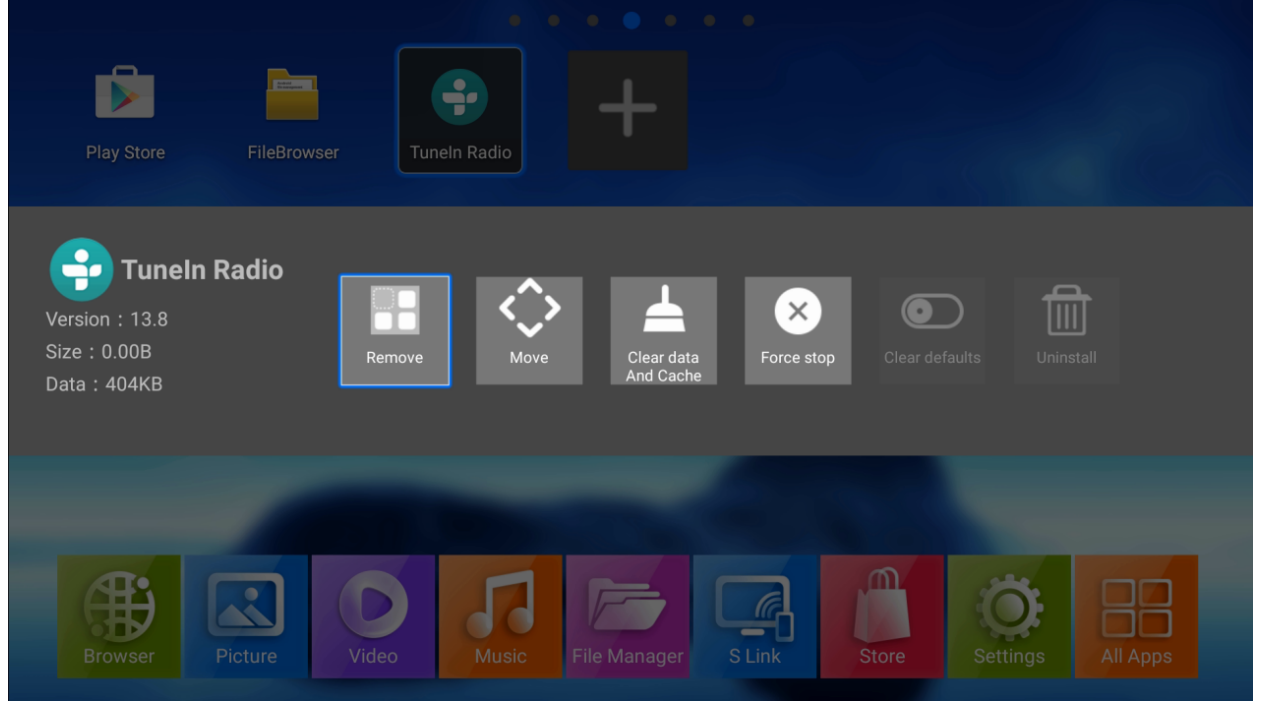

## 12.2 Miracast/Airplay/DLNA

The Ferguson Ariva 4K support Miracast/Airplay/DLNA, means you could share your Android Phone/iPhone screen to the TV set or share video/music/picture from your Android Phone/iPhone, Android Pad/iPad to the TV set through Ariva 4K. Launch S Link to start Miracast receiver and mirroring your Android Phone/Pad screen to the TV set. Compatible Miracast smart phone are Google Nexus Phone, LG Android smart phone, HTC Android smart phone, Sony Android smart phone etc...

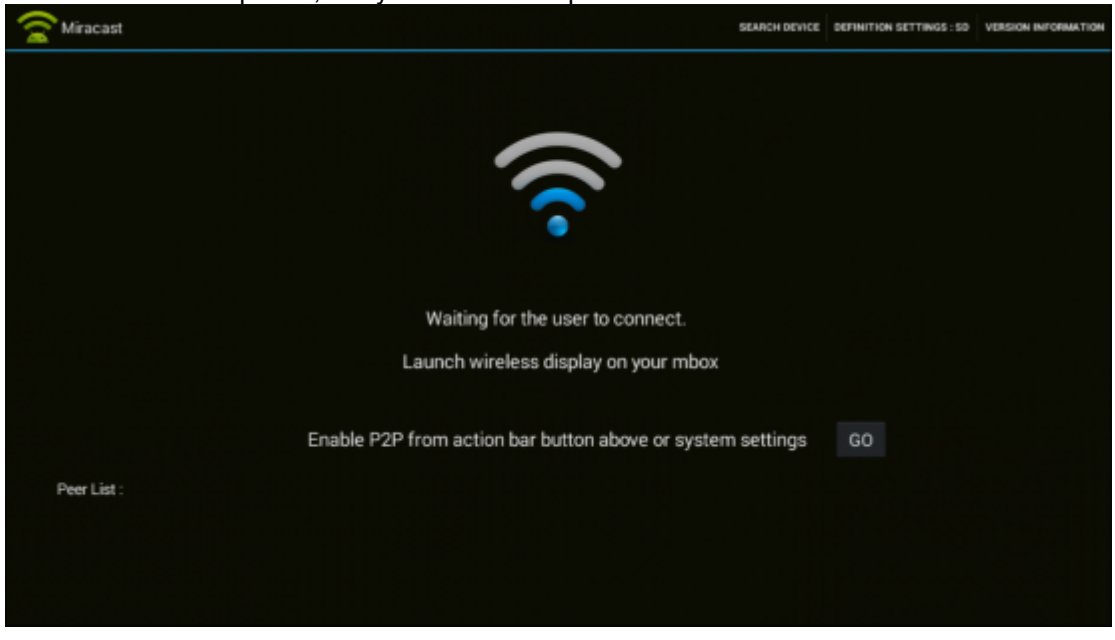

#### NesTV brings new Entertainment Experience

Download NesTV APP from Google Play Store on your mobile phone and connect to the same Wi-Fi with the The Ferguson Ariva 4K. You could enjoy NesTV brings you new entertainment experience.

- 1) Control the STB on smart phone
- 2) Watching live TV on smart phone
- 3) Manage channel list on smart phone
- 4) Share video/music/photo to big TV screen from smart phone

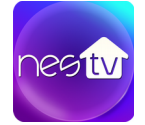

Please download NesTV from Google Play Store or iOS APP Store with a QR code:

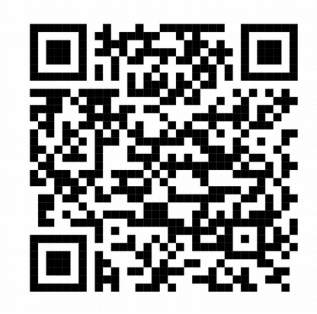

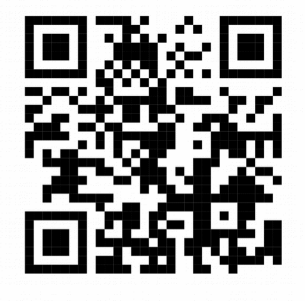

iOS APP Store

Google Play Store

#### 13. System Settings and upgrade

System settings and upgrade helps you to setup the Ferguson Ariva 4K in advance settings such as video/audio output, network connection, Bluetooth etc...

#### **System Settings**

You could open system settings menu from Launcher by choose Settings icon and press OK button. You could setup Network, Bluetooth, Video/Audio output, Language etc...

Choose More Settings to open Android system settings for advance settings. Although the media box supply System settings for configure it in advance settings mode, we don't recommend the user configure the media box without skillful master.

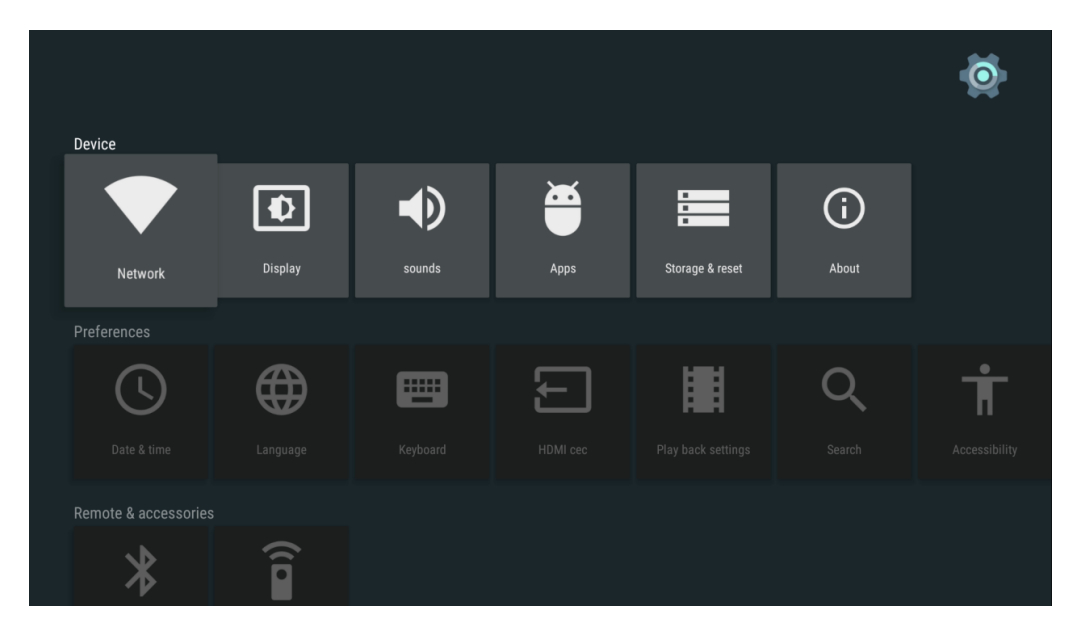

#### 13.1 System upgrade

Ferguson Ariva 4K could be upgraded through USB/SD card storage and OTA. You might see online update notification on the home page when new software available on internet. Click notification to download new software and upgrade the media box.

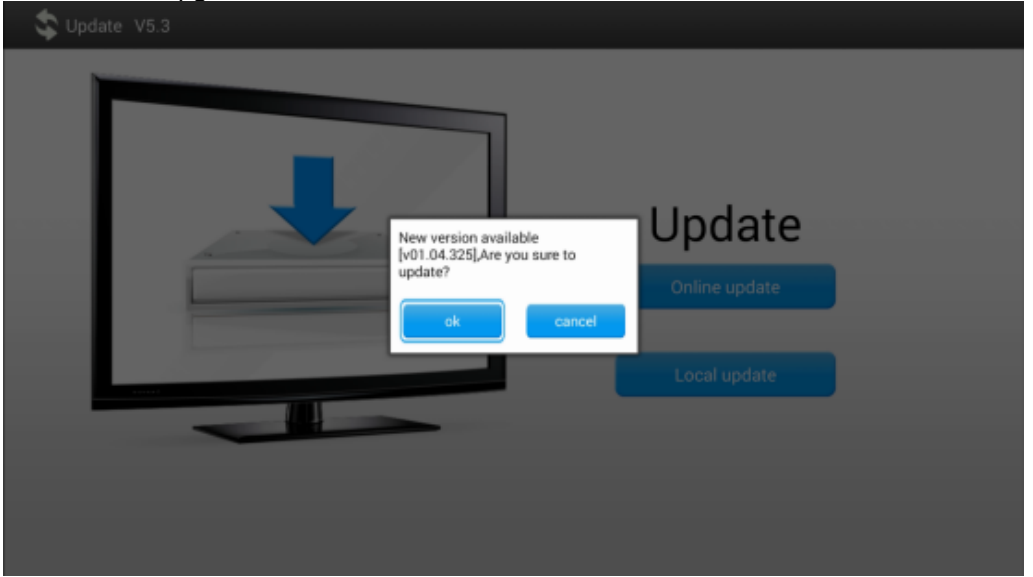

### Upgrade from USB/SD

You could download the new version from our customer service website and upgrade the media box through USB/SD card storage. Go to Settings--->About--->Upgrade--->Local update.

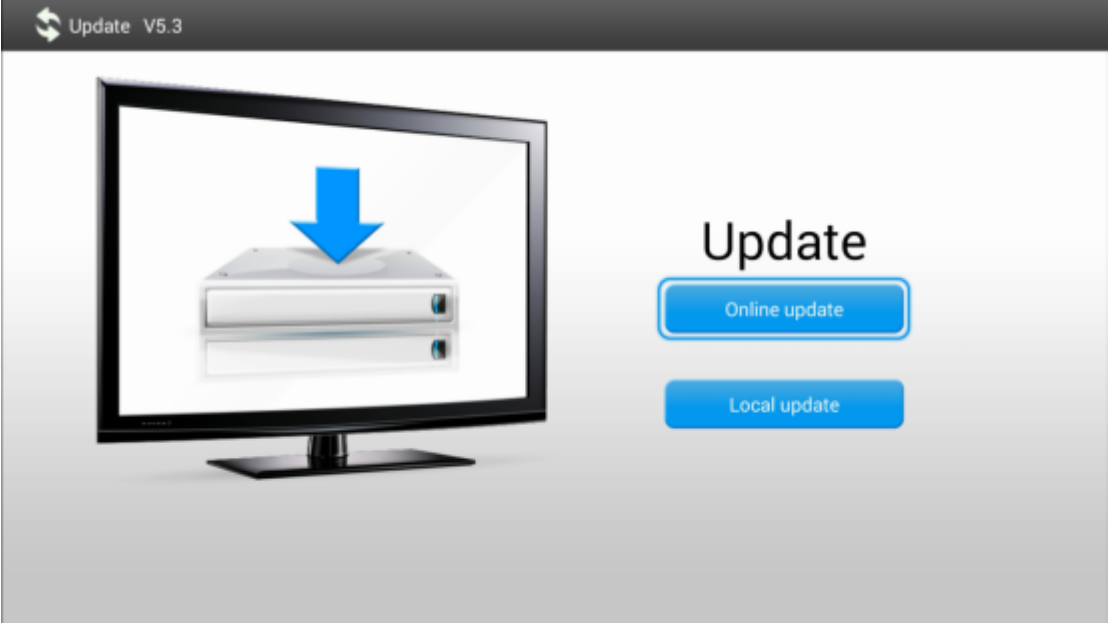

Choose the upgrade package from USB/SD card storage to update the media box.

| 🔉 Update                                   |           |
|--------------------------------------------|-----------|
| DVBRecordFiles                             |           |
| 201508261958.zip                           | 82.52 MB  |
| repository.hdpfans.xbmc-addons-chinese.zip | 50.96 KB  |
| SD6BF30A_SF001-20150917-ota-v01.04.937.zip | 428.20 MB |
| SN6B4AA_EU078-20150918-ota-v01.04.348.zip  | 326.48 MB |
| Android-APP-Store                          |           |
| Selevision                                 |           |
| C Moi-dom.tv Android                       |           |
|                                            |           |
|                                            |           |
|                                            |           |

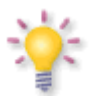

It is recommended to update from USB.

#### **GLOSSARY OF TERMS**

**CA - Conditional Access** – a coding system used in order to protect transmitted data against unauthorised access. Access to protected channels is available only to subscribers.

**CAM - Conditional Access Module** – an electronic device, usually fitted with card slots, that allows access to coded pay-per-view channels on a receiver equipped with a CI socket.

**CI** - **Common Interface** – CI sockets of digital receivers are used for the installation of CAM conditional access modules, and thus allow you to view coded pay-per-view channels through these modules.

**DVB-S** the Digital Video Broadcasting standard that defines modulation and error correction in satellite transmissions. In DVB-S, both the MCPC and SCPC modes can be used by the operator to transmit channels. MPEG-2 is used as the transport stream.

**Guide - Electronic Programme Guide** – a service that displays detailed information about current and future programmes on the television screen.

**FTA - Free-to-air** – uuencoded radio and television channels that may be received on any television set.

**LNB - low-noise block converter** – a converter – it converts satellite signals, and then sends them to the tuner through a coaxial cable. The basic parameters are: gain, noise factor and power consumption.

**MCPC - multiple channels per carrier** – more than one signal (channel) is transmitted on a given frequency (transponder). All of these channels comprise a single data stream, which is transmitted on one frequency following modulation.

**Monoblock** – a device that comprises two converters and a DiSEqC switch in a single housing, which receives signals from two satellites on similar orbits.

**Pay-TV** – Pay-per-view digital television, to which only subscribers have access. The service is provided by satellite, cable, over the ground or through the network.

**SCPC** - Single channel per carrier – only one signal (channel) is transmitted over a given frequency (transponder).

**STB - Set-top box** – an electronic device connected to the television set, which processes the signal received from the ground-based, cable or network satellite antenna. It enables the playback of video and sound.

**TP** - **Transponder** – a type of wireless communication device (transmitter), which automatically receives, modulates, strengthens and responds to a signal coming in real time over a specific frequency. The term is derived from the words "transmitter" and "responder". Usually, each transponder transmits numerous compressed digital channels.

**DiSEqC - (Digital Satellite Equipment Control)** a communication protocol, used between a satellite receiver and equipment such as switches or positioners, which supports switching between television signal sources and antenna control.

**USALS – (Universal Satellites Automatic Location System)** – a communication protocol used between satellite receivers and positioners, which makes it possible to control the positioner through the receiver. Used in connection with the DiSEqC 1.2 protocol.

**UHD** - also called 4K, refers to a display device or content having horizontal resolution on the order of 4,000 pixels.

**h.265** - video compression standard, one of several potential successors to the widely used AVC (H.264 or MPEG-4 Part 10). In comparison to AVC, HEVC offers about double the data compression ratio at the same level of video quality, or substantially improved video quality at the same bit rate.

# Device Brand Code List Kody urządzeń Geräte-Hersteller-Code Liste Marcas de dispositivos: Lista de códigos

Longer list of models can be downloaded from <u>ferguson-digital.eu</u> Dłuższą listę modeli można pobrać z <u>ferguson-digital.eu</u> Langer Liste der Modelle können aus <u>ferguson-digital.eu</u> heruntergeladen werden. Longer list of models can be downloaded from <u>ferguson-digital.eu</u>

| Ferguson:                                                                           |                               |                                                                                                |
|-------------------------------------------------------------------------------------|-------------------------------|------------------------------------------------------------------------------------------------|
| RCU/device<br>Pilot/urządzenie<br>RCU/Gerät<br>mando a<br>distancia/<br>dispositivo | code<br>kod<br>Kode<br>código | product cathegory<br>Kategoria<br>urządzenia<br>Produkt Kathegorie<br>categoria de<br>producto |
| RCU-500<br>RCU-540                                                                  | 1251                          | STB<br>DVB-S2                                                                                  |
| RCU-200<br>RCU-240                                                                  | 1244                          | DVB-T, DVB-T2                                                                                  |
| RCU-580                                                                             | 1246 1250                     | DVD                                                                                            |
| RCU150                                                                              | 1247                          | HDplayer                                                                                       |
| RCU310                                                                              | 1245                          | HDplayer                                                                                       |
| AV-770                                                                              | 1248                          | Tuner                                                                                          |

| 1 | Г | ١ | / |
|---|---|---|---|
|   |   |   |   |

| AEG            | 0057 0083 0056                                                                                                    |
|----------------|----------------------------------------------------------------------------------------------------|
| AIWA           | 0056 0643                                                                                                    |
| AKAI           | 0006 0015 0016 0041 0045 0050 0051 0052 0035 0061 0083<br>0057 0056 0101 0038 0106 0504 0505 0507 0508 0532 0538<br>0539 0544 0586 0178 |
| AMSTRAD        | 0035 0041 0049 0051 0056 0083 0057 0111 0503 0507 0508<br>0520 0538 0539 0540 0568                                                      |
| BANG & OLUFSEN | 0000 0501                                                                                                    |
| BARCO          | 0000 0010 0560                                                                                                    |
| BAUER          | 0064 0056 0042                                                                                                    |
| ВЕКО           | 0021 0034 0036 0038 0057 0056 0085 0063 0506 0542 1094                                                                                  |
| BIAZET         | 0056 0002                                                                                                    |
| BLAUPUNKT      | 0014 0015 0024 0026 0057 0059 0503                                                                                                    |
| CARREFOUR      | 0057 0056 0517                                                                                                    |
| CASIO          | 0057                                                                                                    |
| CLATRONIC      | 0057 0503 0507 0508 0520 0526 0532 0542                                                                                                 |
| DAEWOO         | 0006 0016 0050 0051 0052 0055 0056 0062 0063 0079 0081<br>0086 0087 0096 0057 0507 0532 0128 0129 0132 0135 0562<br>0595 0616           |
| DELL           | 0516                                                                                                    |
| ECHOSTAR       | 0051 0056 0006                                                                                                    |

| ELEMIS         0038 0056           FINLUX         0019 0020 0038 0044 0051 0052 0056 0063 0057 0035 0501<br>0586           FUNAI         0051 0063 0095 0056 0024 0104 0049 0038 0503           GOLDSTAR         0007 0008 0009 0016 0060 0017 0021 0023 0025 0020 0036<br>0043 0042 0057 0051 0053 0063 0064 0065 0060 0088 0089<br>0056 0097 0058 0098 0038 0116 0117 0507 0532 0543 0549<br>0556 0624           GRUNDIG         0014 0015 0026 0044 0061 0091 0086 0100 0101 0109 0511<br>0526 0547 0564 0572           HAIER         0057           HISENSE         0009 0023 0057 0342           HITACHI         0056 0006 0008 0009 0012 0013 0020 0022 0027 0030 0032<br>0035 0111 0112 0564 0510 0514 0517 0512 0525 0527 0528<br>0035 0111 0112 0564 0510 0514 0517 0512 0525 0527 0528<br>0035 0111 0112 0564 0510 0514 0517 0512 0525 0527 0528<br>0035 0111 0112 0504 0510 0514 0517 0052 0052 0060 0088 0089<br>0056 0097 0058 0089 0038 0116 0117 0507 0532 0128 0129<br>0132 0134 0453 0133 0549 0556 0154 50146 0586 0624           LG         0007 0008 0099 016 0065 0501 0532 0551 0586 0177           MARANTZ         0056 032 0586           MEDION         0057 0088 0081 0056 0503 0507 0599 0523 0529 0530 0127           MITSUBISHI         0000 0056 0005 0015 0024 0033 0038 0050 0051 0060 0067<br>0129 0530 0051 0057 0053 0053 00551           NAD         0056 0051 0051 0520 0532 0534 0551           NORIA         0056 0051 0051 0520 0532 0534 0551           NAD         0056 0051 0051 0520 0053 0056 0021 0057 0057 0057 0057 0571 0571<br>0571 0571 0574 0570 0580       |              |                                                        |
|----------------------------------------------------------------------------------------------------|--------------|--------------------------------------------------------|
| FINLUX         0019         0020         0038         0044         0051         0052         0058         0568         0588         0588         0588         0588         0588         0588         0588         0588         0588         0588         0588         0588         0588         0588         0588         0588         0588         0588         0588         0588         0588         0588         0588         0588         0588         0588         0588         0588         0588         0588         0588         0588         0588         0588         0588         0588         0588         0588         0588         0588         0588         0588         0588         0588         0588         0588         0588         0588         0588         0588         0588         0588         0588         0588         0588         0588         0588         0588         0588         0588         0588         0588         0588         0588         0588         0688         0069         0014         00151         0202         0027         0030         0032         0511         0511         0511         0511         0511         0511         0511         0511         0511         0511                                                                                                    | ELEMIS       | 0038 0056                                              |
| 0504         0233         0510         0511         052         052         0582         0582         0582         0582         0582         0582         0582         0582         0582         0582         0582         0582         0582         0582         0582         0582         0582         0523         0021         0023         0025         0021         0023         0025         0025         0025         0025         0025         0025         0025         0025         0025         0023         0057         0032         0027         0030         0032         0057         0035         0011         0112         0033         0042         0057         0033         0043         0042         0057         0033         0045         0080         0060         0062         0022         0027         0030         0032         0057         0033         0033         0045         0080         0033         0032         0032         0032         0032         0032         0032         0032         0032         0032         0032         0032         0032         0032         0032         0032         0032         0032         0032         0032         0032         0032         0032         0                                                                                                    | FINLUX       | 0019 0020 0038 0044 0051 0052 0056 0063 0057 0035 0501 |
| UDS8         UDS8         UDS8 <thuds8< th="">         UDS8         UDS8         <thu< td=""><td></td><td>0504 0233 0510 0511 0512 0526 0532 0558 0568 0582 0585</td></thu<></thuds8<>                                                                                                    |              | 0504 0233 0510 0511 0512 0526 0532 0558 0568 0582 0585 |
| FUNAL         0051 0063 0093 0056 0024 0104 0049 0038 0503           GOLDSTAR         0007 0008 0009 0016 0006 0017 0021 0023 0025 0002 0036           GOLDSTAR         0007 0008 0009 0016 0006 0017 0021 0023 0025 0020 0036           GRUNDIG         0014 0015 0026 0044 0061 0091 0086 0100 0101 0109 0511           D526 0547 0564 0572         1111           HAIER         0055           HISENSE         0009 0023 0057 0342           HITACHI         0056 0006 0008 0009 0012 0013 0020 0022 0027 0030 0023           0033 0045 0080 0060 0026 0068 0059 0074 0083 0000 0020 0035           0033 0045 0080 0060 0062 0068 0059 0077 0021 0033 0022 0027 0033           0033 0045 0080 0060 0062 0068 0059 0072 0022 0027 0030           0033 0045 0080 0060 0062 0068 0059 0072 0022 0027 0033           0033 0045 0080 0060 0062 0068 0059 0077 021 0033 0022 0027           LG         0007 0008 0099 0012 0013 0027 0057 0148 0065 1078           LG         0007 0058 0080 0080 0080 0160 110 017 021 0023 0025 0022 0038           0056 0097 0058 0086 0350 1053 057 0590 523 0529 0530 0127           MARANTZ         0056 0050 051 0532 0531 0586 0177           MARANTZ         0056 0050 0051 0052 0053 0507 0591 0580 0599 0600           0601 0602 0603 0607 0643 0861 0174 0176 0182 1001 1073           MITSUBISHI         0000 0056 0051 0052 0053 0057 00591 0580 0599 0500 0570 0571 0574           0109 0051 0                                                                                                    |              |                                                        |
| GOLDSTAR         0007         0008         0009         0016         0006         0017         0023         0023         0024         0024         0024         0024         0024         0024         0024         0056         0056         0056         0056         0056         0056         0056         0057         0532         0543         0549           GRUNDIG         0014         0015         0026         0044         0061         0091         0086         0100         0101         0109         0511           HAIER         0055         0056         0060         0080         0069         0012         0032         0027         0030         0032         0037         0032         0032         0032         0032         0032         0032         0032         0032         0032         0032         0032         0032         0032         0032         0032         0032         0032         0032         0032         0032         0032         0032         0032         0032         0032         0032         0032         0032         0032         0032         0032         0032         0032         0033         0030         0030         0030         0030         0030         <                                                                                                    | FUNAL        |                                                        |
| 0012 0037 0051 0033 0044 0053 0046 0085 0080 0088 0038           0056 0037 0058 0038 0116 0117 0507 0532 0543 0549           0014 0015 0026 0044 0061 0091 0086 0100 0101 0109 0511           0526 0547 0564 0572           HAIER         0057           HISENSE         0009 0023 0057 0342           HITACHI         0056 0006 0008 0009 0012 0013 0020 0022 0027 0030 0032 0035 0033 0045 0080 0060 0054 00514 0517 0522 0525 0527 0528           0033 0045 0080 0060 0062 0068 0059 0077 0021 0023 0025 002 0036 0043 0042 0057 0051 0053 0063 0054 0055 0068 0089 0056 0047 0058 0080 0038 0116 0117 0522 0522 0128 0129 0132 0134 0543 0133 0549 0565 0145 0146 0586 0624           LG         0007 0008 0090 0113 0056 0503 0507 0509 0523 0529 0530 0127 0132 0553 0556 0562 0571 0586 0177           MARANTZ         0056 0050 0051 0053 0053 0050 0523 0529 0530 0127 0129 0538 0553 0556 0562 0571 0586 0511 0582 0591 0500 0601 0602 0603 0607 0643 0861 0174 0176 0182 1001 1073           MITSUBISHI         0000 0050 0051 0052 00532 0534 0551           NAD         0066           NEC         0024 0051 0050 5054 0082 0072 0057 0039 0059 0050 0062 0056 0051 0517 0530 0551 0586 0177           NAD         0065           NITSUBISHI         0000 0050 0054 0082 0072 0057 0039 0059 0050 0062 0056 0051 0517 0534 0551 0173           NORD         0055 0041 0049 0051 0052 00532 0528 0532 0559 0570 0571 0574 0172           NAD         0056           NORD         0005 0041 0049 0051 0052 00                                                                                        | GOLDSTAR     |                                                        |
| 0038 0039 0038 0038 0038 0010 0117 0307 0332 0349 0349           GRUNDIG         0014 0015 0026 0044 0061 0091 0086 0100 0101 0109 0511           0526 0547 0564 0572           HAIER         0057           HISENSE         0009 0023 0057 0342           HITACHI         0056 0006 0008 0009 0012 0013 0020 0022 0027 0030 0032           0033 0045 0080 0060 0060 0060 0074 0083 0002 0057           0033 0045 0080 0060 0060 0017 0021 0023 0025 002 0036           0032 0045 0080 0090 0016 0006 0017 0021 0023 0025 002 0036           0043 0042 0057 0051 0053 0053 0043 0040 0055 0060 0088 0089           0056 0077 0058 0090 0016 0006 0017 0021 0023 0025 0002 0036           0043 0042 0057 0056 0050 10532 0551 0586 0177           MARANTZ           0056 0532 0586           MEDION           0057 0085 0081 0056 0501 0532 0551 0586 0177           MARANTZ           0056 0532 0586           MITSUBISHI           0000 0043 0055 0055 0152 0532 0531 0586 0177           MARANTZ           0050 0051 0051 0052 00532 0534 0551 10586 0177           MARANTZ           0050 0051 0051 0051 0052 00532 00534 0551           0050 0051 0051 0052 00532 00534 0551           0050 0051 0051 0052 00532 00534 0551           NORD           0050 0049 0083 0035 0521 0147           NORL                                                                                                    |              |                                                        |
| GRUNDIG         0014         0015         0026         0044         0061         0091         0086         0100         0101         0109         0511           HAIER         0057         009         0023         0057         0031         0020         0022         0027         0030         0045         0080         00602         0068         0069         0074         0083         0002         0057         0033         0045         0080         00602         0068         0059         0074         0083         0002         0023         0025         0529         0228         0123         0124         0510         0510         0510         0510         0510         0510         0510         0520         0023         0023         0023         0023         0023         0023         0023         0023         0023         0023         0023         0023         0023         0023         0023         0023         0023         0023         0023         0033         0031         0031         0031         0031         0031         0031         0031         0031         0031         0031         0031         0031         0031         0031         0031         0031         0031         <                                                                                                    |              | 0586 0624                                              |
| Dist 0:10         Dist 0:10         Dist 0:11         Dist 0:10         Dist 0:11         Dist 0:10         Dist 0:11         Dist 0:10         Dist 0:11         Dist 0:11         Dist 0:11         Dist 0:11         Dist 0:11         Dist 0:11         Dist 0:11         Dist 0:11         Dist 0:11         Dist 0:11         Dist 0:11         Dist 0:11 <thdist 0:11<="" th=""> <thdist 0:11<="" th=""> <thd< td=""><td>GRUNDIG</td><td></td></thd<></thdist></thdist>                                                                                                    | GRUNDIG      |                                                        |
| HAIER         D057           HISENSE         D009         0023         0057         0342           HITACHI         D056         D006         0008         0009         0012         0013         0022         0027         0033         0045         0080         0069         0074         0083         0002         0057         0033         0045         0080         0060         0062         0068         0069         0074         0083         0002         0057         0021         021         0023         0025         0022         0257         0228         0022         0022         0022         0022         0022         0022         0023         0025         0022         0023         0025         0022         0023         0025         0022         0023         0025         0022         0023         0025         0023         0025         0023         0025         0023         0023         0023         0023         0023         0023         0023         0023         0023         0023         0023         0023         0023         0023         0023         0023         0023         0023         0023         0023         0023         0023         0023         0013 <td< td=""><td>GRONDIG</td><td>0526 0547 0564 0572</td></td<>                                                                                                    | GRONDIG      | 0526 0547 0564 0572                                    |
| HISENSE         0009         0023         0057         0342           HITACHI         0056         0060         0060         0062         0062         0023         0033         0032           0035         0111         0112         0544         0510         0514         0517         0525         0527         0528           0529         0128         0130         0133         0542         0568         0574         0575         0148         6605         1078           LG         0007         0008         0099         0016         0006         0017         021         0023         0025         0022         0128         0129         0033         0145         0144         0560         0060         0000         0056         0097         0058         0059         0050         0152         0551         0560         0127         0128         0128         0128         0533         0550         0509         0523         0529         0530         0127           MEDION         0057         00453         0551         0505         0517         0586         0517         0580         0599         0500         0050         0051         0050         0051 <td>HAIER</td> <td>0057</td>                                                                                                    | HAIER        | 0057                                                   |
| HITACHI         0056         0006         0009         0012         0013         0020         0022         0027         0030         0032           0033         0045         0080         0060         0062         0068         0069         0074         0083         0020         0057           0035         0111         0112         0544         0510         0114         0157         0522         0522         0529         0128         0130         0542         0557         0148         0605         1006         0017         0021         0023         0023         0022         0032         0020         0036         0040         0057         0056         0056         0056         0014         0056         0056         0051         0523         0529         0530         0127         0129         0530         0532         0551         0586         0177           MARANTZ         0056         0051         0051         0053         0532         0551         0586         0591         0129         0533         0533         0533         0534         0551         0169         0129         0530         0532         0532         0532         0532         0571         05                                                                                                    | HISENSE      | 0009 0023 0057 0342                                    |
| 0033         0045         0080         0060         0062         0069         0074         0083         0002         0057           0035         0111         0112         0540         0510         0514         0555         0575         0575         0575         0575         0575         0575         0575         0575         0575         0575         0575         0575         0575         0575         0575         0575         0575         0575         0575         0575         0575         0575         0575         0575         0575         0575         0575         0575         0575         0575         0575         0575         0575         0575         0575         0575         0575         0575         0575         0575         0575         0575         0575         0575         0575         0575         0575         0575         0145         0586         056         057         0575         0575         0575         0575         0575         0575         0575         0575         0575         0575         0575         0575         0575         0575         0575         0575         0575         0575         0575         0575         0575         0575         0575                                                                                                    | HITACHI      | 0056 0006 0008 0009 0012 0013 0020 0022 0027 0030 0032 |
| 0035         0111         0112         0540         0510         0511         0575         0148         0607         0528         0529         0128         0130         0133         0542         0568         0574         0575         0148         0605         1078           LG         0007         0008         0009         0016         0006         0017         0523         0128         0128         0129         0132         0134         0543         0135         0549         0565         0145         0146         0586         0624           LOEWE         0000         0043         0056         0532         0556         0550         0551         0558         0571         0586         0571         0586         0591         0598         0599         0600         0601         057         0528         0530         0550         0562         0571         0586         0591         0598         0599         0600         0600         0601         0643         0686         0591         0588         0501         0517         0506         0517         0536         0511         0537         0590         0500         062         0605         051         0517         0536                                                                                                    |              | 0033 0045 0080 0060 0062 0068 0069 0074 0083 0002 0057 |
| 0529 0128 0130 0133 0542 0568 0574 0575 0148 0605 1078           LG         0007 0008 0009 0016 0006 0017 0021 0023 0023 0020 0036           0043 0042 0057 0051 0053 0063 0064 0055 0060 0088 0089           0056 0097 0058 0098 0038 0116 0117 0507 0532 0128 0129           0132 0134 0543 0135 0549 0565 0145 0146 0586 0624           LOEWE         0000 0043 0056 0065 0501 0532 0551 0586 0177           MARANTZ         0056 0532 0586           MEDION         0057 0085 0081 0056 0503 0507 0509 0523 0529 0530 0127           129 0538 0553 0556 0552 0571 0586 0591 0598 0599 0060           0601 0602 0603 0607 0643 0861 0174 0176 0182 1001 1073           MITSUBISHI         0000 0056 0005 0015 0024 0033 0038 0050 0051 0060 0057           0199 0501 0517 0520 0532 0534 0551           NAD         0056           NEC         0024 0051 0005 0054 0082 0072 0057 0039 0059 0050 0062           0056 0517 0536 0591 0183           NISSAN         0053           NORDMENDE         0002 0010 011 012 013 0037 0040 0063 0067 0056 0083           0172         0010 0011 0012 0013 0038 0106 0107 0108 0054 0114           0537 0850 0579 0580         0024 0037 0056 0105 0110 0511 0513 0525 0526           PANASONIC         0026 0047 0075 0084 0002 0038 0106 0107 0108 0054 0114           0537 059 0570 0560         0054 0153 0153 0513 0512 0122 0126 0128           0054 0097 0099 0                                                                                                    |              | 0035 0111 0112 0504 0510 0514 0517 0522 0525 0527 0528 |
| LG         0007         0008         0009         0016         0006         0017         0023         0025         0002         0038           0043         0042         0057         0053         0063         0064         0065         0088         0088         0089         0053         0064         0064         0063         0088         0089         0053         0016         0117         0507         0532         0122         0132         0134         0543         0135         0549         0565         0145         0146         0586         0624           LOEWE         0000         0043         0056         0503         0507         0509         0500         0127         0512         0523         0529         0500         0127         0129         0538         0551         0586         0599         0000         0061         0602         0053         0051         0056         0057         0109         0051         0002         0038         0051         0057         0058         0599         0000         0061         0057         0038         0051         0057         0038         0051         0055         0051         0057         0039         0059         0060 </td <td></td> <td>0529 0128 0130 0133 0542 0568 0574 0575 0148 0605 1078</td>                                                                                                    |              | 0529 0128 0130 0133 0542 0568 0574 0575 0148 0605 1078 |
| 0043         0042         0057         0051         0053         0066         0088         0088         0088         0088         0088         0088         0088         0088         0088         0088         0088         0088         0088         0088         0088         0088         0013         0132         0134         0543         0155         0145         0146         0586         0624           LOEWE         0000         0043         0056         0503         0507         0508         0177           MARANTZ         0056         0532         0557         0509         0523         0529         0500         0127           MITSUBISHI         0000         0056         0052         0524         0051         0051         0057         0109         0051         0057         0109         0051         0056         0057         0039         0059         0050         0062         0056         0047         0053         0057         0039         0059         0050         0062         0056         0047         0056         0049         0083         0037         0040         0063         0067         0056         0049         0083         0037         0040 <t< td=""><td>LG</td><td>0007 0008 0009 0016 0006 0017 0021 0023 0025 0002 0036</td></t<>                                                                                                    | LG           | 0007 0008 0009 0016 0006 0017 0021 0023 0025 0002 0036 |
| 0056         0097         0058         0098         00145         0145         0145         0145         0145         0146         0586         0624           LOEWE         0000         0043         0056         0532         0551         0586         0177           MARANTZ         0056         0532         0551         0586         0517         0129         0538         0553         0556         0562         0571         0586         0599         0600         0601         0602         0633         0053         0050         0517         0520         0532         0534         051         0060         0060         0051         0057         0032         0057         0039         0059         0050         0057         0039         0059         0050         0057         0039         0059         0050         0051         0057         0039         0059         0050         0062         0056         0517         0536         0591         0133         0057         0039         0059         0050         0062         0056         0517         0536         0510         0132         0157         0039         0059         0050         0062         0057         0035         0                                                                                                    |              | 0043 0042 0057 0051 0053 0063 0064 0065 0060 0088 0089 |
| 0132 0134 0543 0135 0549 0565 0145 0146 0586 0624           LOEWE         0000 0043 0056 0065 0501 0532 0551 0586 0177           MARANTZ         0056 0532 0586           MEDION         0057 0085 0081 0056 0503 0507 0509 0523 0529 0530 0127           0129 0538 0553 0556 0562 0571 0586 0591 0598 0599 0600         0601 0602 0603 0607 0643 0861 0174 0176 0182 1001 1073           MITSUBISHI         0000 0056 0005 0015 0024 0033 0038 0050 0051 0060 0057           0109 0501 0517 0520 0532 0534 0551           NAD         0060           NEC         0024 0051 0005 0054 0082 0072 0057 0039 0059 0050 0062           0056 0517 0536 0591 0183           NISSAN         0053           NORIA         0056 0049 0083 0035 0521 0147           NORDMENDE         0002 0010 0011 0012 0013 0037 0040 0063 0067 0056 0083           0057 0085 0501 0515 0527 0528 0532 0559 0570 0571 0574           0172         0000 0006 0016 0018 0025 0026 0046 0071 0073 0076 0078           0056         0579 0580           PACKARD BELL         0597           PACKARD BELL         0597           PANASONIC         0026 0047 0075 0084 0002 0038 0106 0107 0108 0054 0114           0053 0540 0559 0562 0586 0674 0124 0125 0126 0128           0132 0143         0051 0059 0050 0052           PHILIPS         0000 0006 0016 0018 0025 0026 0046 0071 0073 0076 0078 </td <td></td> <td>0056 0097 0058 0098 0038 0116 0117 0507 0532 0128 0129</td>                                                                                                    |              | 0056 0097 0058 0098 0038 0116 0117 0507 0532 0128 0129 |
| LOEWE         0000 0043 0056 0065 0501 0532 0586 0177           MARANTZ         0056 0532 0586           MEDION         0057 0085 0081 0056 0503 0507 0509 0523 0529 0530 0127<br>0129 0538 0553 0556 0562 0571 0586 0591 0598 0599 0600<br>0601 0602 0603 0607 0643 0081 0176 0182 1001 1073           MITSUBISHI         0000 0056 0005 0015 0024 0033 0038 0050 0051 0060 0057<br>0109 0501 0517 0520 0532 0534 0551           NAD         0060           NEC         0024 0051 0005 0054 0082 0072 0057 0039 0059 0050 0062<br>0056 0517 0536 0591 0183           NISSAN         0053           NOKIA         0056 0049 0083 0035 0521 0147           NORDMENDE         0002 0010 0011 0012 0013 0037 0040 0063 0067 0056 0083<br>0057 0085 0501 0515 0527 0528 0532 0559 0570 0571 0574<br>0172           ORION         0005 0041 0049 0051 0059 0063 0056 0021 0057 0016 0038<br>0056           PACKARD BELL         0597           PANASONIC         0026 0047 0075 0084 0002 0038 0106 0107 0108 0054 0114<br>0537 0569 0579 0580           PHILIPS         0000 0006 0016 0018 0025 0026 0046 0071 0073 0076 0078<br>0094 0097 0099 0057 0056 0150 1110 0501 0511 052 0526<br>0532 0542 0545 0559 0562 0586 0674 0124 0125 0126 0128<br>0132 0143           PIONEER         0051 0049 0041 0056 0006 0021           RADIOSHACK         0060 0057 0056           RCA         0521           SABA         0011 0013 0011 0012 0113 0016 0028 0031 0037 0404<br>0056 0063 0002 0501 0527 0528 0559 0568 0570 0571 0574<br>0616                                                                            |              | 0132 0134 0543 0135 0549 0565 0145 0146 0586 0624      |
| MARANIZ         0056 0532 0586           MEDION         0057 0085 0081 0056 0503 0507 0509 0523 0529 0530 0127<br>0129 0538 0553 0556 0562 0571 0586 0591 0598 0599 0600<br>0601 0602 0603 0607 0643 0861 0174 0176 0182 1001 1073           MITSUBISHI         0000 0056 0005 0015 0024 0033 0038 0050 0051 0060 0057<br>0109 0501 0517 0520 0532 0534 0551           NAD         0060           NEC         0024 0051 0005 0054 0082 0072 0057 0039 0059 0050 0062<br>0056 0517 0536 0591 0183           NISSAN         0053           NOKIA         0056 0049 0083 0035 0521 0147           NORDMENDE         0002 0010 0011 0012 0013 0037 0040 0063 0067 0056 0083<br>0057 0085 0501 0515 0527 0528 0532 0559 0570 0571 0574<br>0172           ORION         0005 0041 0049 0051 0059 0063 0056 0021 0057 0016 0038<br>0056           PANASONIC         0026 0047 0075 0084 0002 0038 0106 0107 0108 0054 0114<br>0537 0569 0579 0580           PHILIPS         0000 0006 0016 0018 0025 0026 0046 0071 0073 0076 0078<br>0094 0097 0099 0057 0056 0105 0110 0501 0513 0525 0526<br>0532 0542 0545 0559 0562 0586 0674 0124 0125 0126 0128<br>0132 0143           PIONEER         0057 0092 0093 0013 0046 0532 0132 0133 0574 0576 0586<br>RADIOSHACK         0060 0057 0056           RCA         051         0049 0041 0056 0006 0021           SABA         0001 0003 0010 0011 0012 0013 0016 0028 0031 0037 0040<br>0056 0063 0002 0501 0527 0528 0559 0568 0570 0571 0574<br>0616           SAMSUNG         0004 0006 0007 0008 0366 0045 0049 0051 0052 0053 0056<br>0058 0599 0660 0070 0016 0077 | LOEWE        | 0000 0043 0056 0065 0501 0532 0551 0586 0177           |
| MEDION         0057 0085 0081 0056 0503 0507 0509 0523 0529 0530 0127           0129 0538 0553 0556 0562 0571 0586 0591 0598 0599 0600           0601 0602 0603 0607 0643 0861 0174 0176 0182 1001 1073           MITSUBISHI         0000 0056 0005 0015 0024 0033 0038 0050 0051 0060 0057           019 0501 0517 0520 0532 0534 0551           NAD         0060           NEC         0024 0051 0005 0054 0082 0072 0057 0039 0059 0050 0062           0056 0517 0536 0591 0183           NISSAN         0053           NOKIA         0056 0001 0011 0012 0013 0037 0040 0063 0067 0056 0083           0057 0085 0501 0515 0527 0528 0532 0559 0570 0571 0574           0172           ORION         0005 0041 0049 0051 0059 0063 0056 0021 0057 0016 0038           0056         0047 0075 0084 0002 0038 0106 0107 0108 0054 0114           0537 0569 0579 0580         0016 0016 0018 0025 0026 0046 0071 0073 0076 0078           0094 0097 0099 0057 0056 0105 0110 0501 0513 0525 0526           0532 0542 0545 0559 0562 0586 0674 0124 0125 0126 0128           0132 0143           PIONEER         0057 0092 0093 0013 0046 0532 0132 0133 0574 0576 0586           RADIOSHACK         0051 0049 0041 0056 0006 0021           SABA         0051 0003 0010 0011 0012 0013 0016 0028 0031 0037 0400           056 0063 0002 0501 0527 0528 0559 0568 0570 0571 0574           056 0                                                                                                    | MARANTZ      |                                                        |
| 0129         0538         0556         0552         0571         0586         0591         0599         0600           0601         0602         0603         0607         0433         0038         0050         0051         0072         0073         0073         0073         0073         0073         0073         0073         0073         0073         0073         0073         0073         0073         0073         0073         0073         0073         0073         0073         0073         0073         0073         0073         0073         0073         0073         0073         0073         0073         0073         0073         0073         0073         0073         0073         0073         0073         0073         0073         0073         0073         0073         0073         0073         0073         0073         0073         0073         0073         0073         0073         0073         0073         0073         0073         0073         0073         0073         0073         0073         0073         0074         0073         0073         0073         0073         0073         0073         0073         0073         0074         0073         0073         00                                                                                                    | MEDION       | 0057 0085 0081 0056 0503 0507 0509 0523 0529 0530 0127 |
| OBSI 0602 0603 0607 0643 0681 014 0176 0182 1001 1073           MITSUBISHI         0000 0056 0005 0015 0024 0033 0038 0030 0051 0060 0057           NAD         0060           NEC         0024 0051 0005 0054 0082 0072 0057 0039 0059 0050 0062           0056 0517 0536 0591 0183         0053           NISSAN         0053           NOKIA         0056 0010 0011 0012 0013 0037 0040 0063 0067 0056 0083           0057 0085 0501 0515 0527 0528 0532 0559 0570 0571 0574           0172         0002 0010 0011 0012 0013 0037 0040 0063 0067 0056 0083           0057 0085 0501 0515 0527 0528 0532 0559 0570 0571 0574           0172         00172           ORION         0005 0041 0049 0051 0059 0063 0056 0021 0057 0016 0038           0056         024 0047 0075 0084 0002 0038 0106 0107 0108 0054 0114           0597         0111           PANASONIC         0026 0047 0075 0084 0002 0038 0106 0107 0108 0054 0114           0537 0569 0579 0580         0114           PHILIPS         0000 0006 0016 0018 0025 0026 0046 0071 0073 0076 0078           0034 0097 0099 0057 0056 0150 5110 0510 0513 0525 0526           0532 0542 0545 0559 0562 0586 0674 0124 0125 0126 0128           0132 0143         0051 0049 0041 0056 0006 0021           PIONEER         0057 0040 0051 0052 0056           RCA         0521                                                                                                    |              |                                                        |
| MATSOBISHI         0000 0030 0003 0013 0024 0033 0030 0031 0030 0031 0030 0037           NAD         0060           NEC         0024 0051 0005 0054 0082 0072 0057 0039 0059 0050 0062<br>0056 0517 0536 0591 0183           NISSAN         0053           NOKIA         0056 0049 0083 0035 0521 0147           NORDMENDE         0002 0010 0011 0012 0013 0037 0040 0063 0067 0056 0083<br>0057 0085 0501 0515 0527 0528 0532 0559 0570 0571 0574<br>0172           ORION         0005 0041 0049 0051 0059 0063 0056 0021 0057 0016 0038<br>0056           PACKARD BELL         0597           PANASONIC         0026 0047 0075 0084 0002 0038 0106 0107 0108 0054 0114<br>0537 0569 0579 0580           PHILIPS         0000 0006 0016 0018 0025 0026 0046 0071 0073 0076 0078<br>0034 0097 0099 0057 0056 0105 0110 0501 0513 0525 0526<br>0532 0542 0545 0559 0562 0586 0674 0124 0125 0126 0128<br>0132 0143           PIONEER         0051 0049 0041 0056 0006 0021           RADIOSHACK         0060 0057 0056<br>RCA           RCA         0521           ROYAL         0051 0049 0041 0056 0006 0021           SABA         0001 0003 0010 0011 0012 0013 0016 0028 0031 0037 0040<br>0056 0063 0002 0501 0527 0528 0559 0568 0570 0571 0574<br>0616           SAMSUNG         0004 0006 0007 0008 0036 0045 0049 0051 0052 0053 0056<br>0058 0059 0060 0070 0016 0077 0057 0102 0103 0115 0118<br>0119 0503 0504 0507 0520 0532 0127 0128 0129 0131 0132                                                                                                    | MITCUPICHI   |                                                        |
| NAD         0060           NEC         0024         0051         0050         0052         0057         0039         0059         0050         0062           NISSAN         0053         0056         0517         0536         0591         0183         0053           NOKIA         0056         0049         0083         0035         0521         0147           NORDMENDE         0002         0010         0011         0012         0013         0037         0040         0063         0067         0056         0083         0057         0550         0570         0571         0574         0574         0574         0574         0172         0017         0005         0041         0049         0051         0059         0063         0056         0021         0057         0016         0038         0056         021         0057         0016         0038         0056         0021         0057         0016         0038         0056         0021         0057         0016         0038         0056         0021         0057         0016         0038         0056         0021         0057         0016         0018         0052         0053         0056         0047 </td <td></td> <td>0000 0050 0005 0015 0024 0033 0038 0050 0051 0060 0057</td>                                                                                                    |              | 0000 0050 0005 0015 0024 0033 0038 0050 0051 0060 0057 |
| NAC         0000         0000         0000         00000         00000         00000         00000         00000         00000         00000         00000         00000         00000         00000         00000         00000         00000         00000         00000         00000         00000         00000         00000         00000         00000         00000         00000         00000         00000         00000         00000         00000         00000         00000         00000         00000         00000         00000         00000         00000         00000         00000         00000         00000         00000         00000         00000         00000         00000         00000         00000         00000         00000         00000         00000         00000         00000         00000         00000         00000         00000         00000         00000         00000         00000         00000         00000         00000         00000         00000         00000         00000         00000         00000         00000         00000         00000         00000         00000         00000         00000         00000         00000         00000         00000         00000         00000         0000                                                                                                    | ΝΔΟ          | 0060                                                   |
| NICE         0056         0517         0536         0517         0537         0537         0537         0537         0537         0537         0537         0537         0537         0537         0537         0537         0537         0537         0537         0537         0537         0537         0537         0537         0537         0537         0537         0537         0537         0537         0537         0537         0537         0537         0537         0537         0537         0537         0537         0537         0537         0537         0537         0537         0537         0537         0537         0537         0537         0537         0537         0537         0537         0537         0537         0537         0537         0537         0537         0537         0537         0537         0537         0537         0537         0537         0537         0559         0557         0557         0557         0557         0557         0557         0557         0557         0557         0557         0557         0557         0557         0557         0557         0557         0557         0557         0557         0557         0557         0557         0557 <th< td=""><td>NEC</td><td></td></th<>                                                                                                    | NEC          |                                                        |
| NISSAN         0053           NOKIA         0056 0049 0083 0035 0521 0147           NORDMENDE         0002 0010 0011 0012 0013 0037 0040 0063 0067 0056 0083<br>0057 0085 0501 0515 0527 0528 0532 0559 0570 0571 0574<br>0172           ORION         0005 0041 0049 0051 0059 0063 0056 0021 0057 0016 0038<br>0056           PACKARD BELL         0597           PANASONIC         0026 0047 0075 0084 0002 0038 0106 0107 0108 0054 0114<br>0537 0569 0579 0580           PHILIPS         0000 0006 0016 0018 0025 0026 0046 0071 0073 0076 0078<br>0094 0097 0099 0057 0056 0105 0110 0501 0513 0525 0526<br>0532 0542 0545 0559 0562 0586 0674 0124 0125 0126 0128<br>0132 0143           PIONEER         0057 0092 0093 0013 0046 0532 0132 0133 0574 0576 0586           RADIOSHACK         0060 0057 0056           RCA         0521           ROYAL         0051 0049 0041 0056 0006 0021           SABA         0001 0003 0010 0011 0012 0013 0016 0028 0031 0037 0040<br>0056 0063 0002 0501 0527 0528 0559 0568 0570 0571 0574<br>0516           SAMSUNG         0004 0006 0007 008 0036 0045 0049 0051 0052 0053 0056<br>0058 0059 0060 0070 0016 0077 0057 0102 0103 0115 0118<br>0119 0503 0504 0507 0520 0532 0127 0128 0129 0131 0132                                                                                                    |              | 0056 0517 0536 0591 0183                               |
| NOKIA         0056         0049         0083         0035         0521         0147           NORDMENDE         0002         0010         0011         0012         0013         0037         0040         0063         0067         0056         0083         0057         0528         0532         0559         0570         0571         0574         0172           ORION         0005         0041         0049         0051         0059         0063         0056         0021         0057         0016         0038           PACKARD BELL         0597         0006         0047         0075         0084         0002         0038         0106         0107         0108         0054         0114           0537         0569         0579         0580         0010         0016         0018         0025         0026         0046         0071         0073         0076         0078           0094         0097         0099         0057         0056         0150         0110         0511         0513         0525         0526           0532         0542         0559         0562         0586         0674         0124         0125         0126         01                                                                                                    | NISSAN       | 0053                                                   |
| NORDMENDE         0002         0010         0011         0012         0013         0037         0040         0063         0067         0056         0083         0057         0085         0501         0515         0527         0528         0532         0559         0570         0571         0574         0172           ORION         0005         0041         0049         0051         0059         0063         0056         0021         0057         0016         0038           PACKARD BELL         0597         0560         0579         0580         0026         0047         0075         0084         0002         0038         0106         0107         0108         0054         0114           0537         0569         0579         0580         0010         0013         0025         0026         0046         0071         0073         0076         0078           PHILIPS         0000         0006         0016         0018         0025         0126         0128         0132         0133         0574         0520         0526         0586         0674         0124         0125         0126         0128           0132         0143         0057         <                                                                                                    | NOKIA        | 0056 0049 0083 0035 0521 0147                          |
| 0057         0085         0501         0515         0527         0528         0532         0559         0570         0571         0574           ORION         0005         0041         0049         0051         0059         0063         0056         0021         0057         0016         0038           PACKARD BELL         0597         0026         0047         0075         0084         0002         0038         0106         0107         0108         0054         0114           0537         0569         0579         0580         0046         0071         0073         0076         0078           PHILIPS         0000         0006         0016         018         0025         0026         0046         0071         0073         0076         0078           0094         0097         0099         0057         0056         0105         0110         0511         0525         0526           0532         0542         0545         0559         0562         0586         0674         0124         0125         0126         0128           0132         0143         0057         0056         0057         0056         0521         0570                                                                                                    | NORDMENDE    | 0002 0010 0011 0012 0013 0037 0040 0063 0067 0056 0083 |
| 0172           ORION         0005         0041         0049         0051         0059         0063         0026         0021         0057         0016         0038           PACKARD BELL         0597           PANASONIC         0026         0047         0075         0084         0002         0038         0106         0107         0108         0054         0114           0537         0569         0579         0580         0114         0537         0066         0016         0018         0025         0026         0046         0071         0073         0076         0078           PHILIPS         0000         0006         0016         0018         0025         0026         0044         0125         0526         0526         0536         0571         0576         0528           0013         014         0057         0092         0093         0013         0046         0532         0132         0126         0128           0132         0143         0057         0056         0570         0570         056         0570         0571         0574           RCA         0051         0049         0041         0056         0006                                                                                                    |              | 0057 0085 0501 0515 0527 0528 0532 0559 0570 0571 0574 |
| ORION         0005         0041         0049         0051         0059         0063         0026         0021         0057         0016         0038           PACKARD BELL         0597         026         0047         0075         0084         0002         0038         0106         0107         0108         0054         0114           0537         0569         0579         0580         0026         0046         0071         0073         0076         0078           PHILIPS         0000         0006         0016         0018         0025         0026         0046         071         0073         0076         0078           0044         0097         0099         0057         0056         0105         0110         0511         0513         0525         0526           0532         0542         0545         0559         0562         0586         0674         0124         0125         0126         0128           0132         0143         0         0         0         0         0         0         0         0         0         0         0         0         0         0         0         0         0         0                                                                                                    |              | 0172                                                   |
| 0056           PACKARD BELL         0597           PANASONIC         0026         0047         0075         0084         0002         0038         0106         0107         0108         0054         0114           0537         0569         0579         0580         0010         0016         0018         0025         0026         0046         0071         0073         0076         0078           PHILIPS         0000         0006         0016         0018         0025         0026         0446         0071         0073         0076         0078           094         0097         0099         0057         0056         0105         0110         0511         0513         0525         0526           0532         0542         0545         0559         0562         0586         0674         0124         0125         0126         0128           0132         0143         0057         0092         0093         0013         0046         0532         0133         0574         0576         0586           RADIOSHACK         0060         0057         0056         0060         0021         0033         0031         0037         04                                                                                                    | ORION        | 0005 0041 0049 0051 0059 0063 0056 0021 0057 0016 0038 |
| PACKARD BELL         0597           PANASONIC         0026         0047         0075         0084         0002         0038         0106         0107         0108         0054         0114           0537         0569         0579         0580         0046         0071         0073         0076         0078           PHILIPS         0000         0006         0016         0018         0025         0026         0046         0071         0073         0076         0078           0094         0097         0099         0057         0056         0105         0110         0501         0513         0525         0526           0532         0542         0545         0559         0562         0586         0674         0124         0125         0126         0128           0132         0143         0160         0057         0092         0093         0013         0046         0532         0132         0133         0574         0576         0586           RADIOSHACK         0060         0057         0056         0060         0021         0013         0016         0028         0031         0037         0040           SABA         0                                                                                                    |              | 0056                                                   |
| PANASONIC         0026         0047         0075         0084         0002         0038         0106         0107         0108         0054         0114           0537         0569         0579         0580         0026         0046         0071         0073         0076         0078           PHILIPS         0000         0006         0016         0018         0025         0026         0046         0071         0073         0076         0078           0094         0097         0099         0057         0056         0105         0110         0513         0525         0526           0532         0542         0545         0559         0562         0586         0674         0124         0125         0126         0128           0132         0143         0132         0143         0132         0143         0156         0576         0586           RADIOSHACK         0060         0057         0056         0060         0021         0057         0568         031         037         0400           RCA         0521         0257         0528         0559         0568         0570         0571         0574           056                                                                                                    | PACKARD BELL | 0597                                                   |
| 0537 0569 0579 0580           PHILIPS         0000 0006 0016 0018 0025 0026 0046 0071 0073 0076 0078<br>0094 0097 0099 0057 0056 0105 0110 0501 0513 0525 0526<br>0532 0542 0545 0559 0562 0586 0674 0124 0125 0126 0128<br>0132 0143           PIONEER         0057 0092 0093 0013 0046 0532 0132 0133 0574 0576 0586           RADIOSHACK         0060 0057 0056           RCA         051         0049 0041 0056 0006 0021           SABA         0001 0003 0010 0011 0012 0013 0016 0028 0031 0037 0040<br>0056 0063 0002 0501 0527 0528 0559 0568 0570 0571 0574<br>0616           SAMSUNG         0004 0006 0007 0008 0036 0045 0049 0051 0052 0053 0056<br>0058 0059 0060 0070 0016 0077 0057 0102 0103 0115 0118<br>0119 0503 0504 0507 0520 0532 0127 0128 0129 0131 0132                                                                                                    | PANASONIC    | 0026 0047 0075 0084 0002 0038 0106 0107 0108 0054 0114 |
| PHILIPS       0000 0006 0016 0018 0025 0026 0046 0071 0073 0076 0078         0094 0097 0099 0057 0056 0105 0110 0501 0513 0525 0526         0532 0542 0545 0559 0562 0586 0674 0124 0125 0126 0128         0132 0143         PIONEER       0057 0092 0093 0013 0046 0532 0132 0133 0574 0576 0586         RADIOSHACK       0060 0057 0056         RCA       0521         ROYAL       0051 0049 0041 0056 0006 0021         SABA       0001 0003 0010 0011 0012 0013 0016 0028 0031 0037 0040         0056 0063 0002 0501 0527 0528 0559 0568 0570 0571 0574         0616         SAMSUNG       0004 0006 0007 0008 0036 0045 0049 0051 0052 0053 0056         0019 0053 0504 0507 0520 0532 0127 0128 0129 0131 0132                                                                                                    |              | 0537 0569 0579 0580                                    |
| 0094       0097       0099       0057       0056       0105       0110       0511       0513       0525       0526         0532       0542       0545       0559       0562       0586       0674       0124       0125       0126       0128         0132       0143       0132       0143       0132       0133       0574       0576       0586         RADIOSHACK       0060       0057       0056       0051       0049       0041       0056       0021         RCA       051       0049       0041       0056       0006       0021       0037       0040         SABA       0001       0003       0010       0011       0012       0013       0016       0028       0031       0037       0040         0056       0063       0002       0501       0527       0528       0559       0568       0570       0571       0574         0616       004       0006       0007       0008       0036       0045       0049       0051       0052       0053       0056         SAMSUNG       0004       0006       0007       0016       0077       0057       0102       0103       <                                                                                                    | PHILIPS      | 0000 0006 0016 0018 0025 0026 0046 0071 0073 0076 0078 |
| 0532         0542         0545         0559         0562         0586         0674         0124         0125         0126         0128         0132         0132         0132         0132         0132         0132         0132         0132         0132         0132         0132         0133         0574         0576         0586           RADIOSHACK         0060         0057         0056         0060         0057         0056         0060         0021           ROYAL         0051         0049         0041         0056         0060         0021           SABA         0001         0003         0010         0011         0012         0013         0016         0028         0031         0037         0040           0056         0063         0002         0501         0527         0528         0559         0568         0570         0571         0574           0616         004         0006         0007         0008         0036         0045         0049         0051         0052         0053         0056           SAMSUNG         0004         0006         0007         0008         0036         0045         049         01051         0152 <td></td> <td>0094 0097 0099 0057 0056 0105 0110 0501 0513 0525 0526</td>                                                                                                    |              | 0094 0097 0099 0057 0056 0105 0110 0501 0513 0525 0526 |
| PIONEER       0057 0092 0093 0013 0046 0532 0132 0133 0574 0576 0586         RADIOSHACK       0060 0057 0056         RCA       0521         ROYAL       0051 0049 0041 0056 0006 0021         SABA       0001 0003 0010 0011 0012 0013 0016 0028 0031 0037 0040         0056 0063 0002 0501 0527 0528 0559 0568 0570 0571 0574         0616         SAMSUNG       0004 0006 0007 0008 0036 0045 0049 0051 0052 0053 0056         019 0503 0504 0507 0520 0532 0127 0128 0129 0131 0132                                                                                                    |              | 0532 0542 0545 0559 0562 0586 0674 0124 0125 0126 0128 |
| PIONEER       0057 0092 0093 0013 0046 0532 0132 0133 0574 0576 0586         RADIOSHACK       0060 0057 0056         RCA       0521         ROYAL       0051 0049 0041 0056 0006 0021         SABA       0001 0003 0010 0011 0012 0013 0016 0028 0031 0037 0040         0056 0063 0002 0501 0527 0528 0559 0568 0570 0571 0574         0616       0004 0006 0007 0008 0036 0045 0049 0051 0052 0053 0056         SAMSUNG       0004 0006 0007 0008 0036 0045 0049 0051 0052 0053 0056         0119 0503 0504 0507 0520 0532 0127 0128 0129 0131 0132                                                                                                    | DIONEED      |                                                        |
| RADIOSHACK         0060 0057 0056           RCA         0521           ROYAL         0051 0049 0041 0056 0006 0021           SABA         0001 0003 0010 0011 0012 0013 0016 0028 0031 0037 0040           0056 0063 0002 0501 0527 0528 0559 0568 0570 0571 0574           0616           SAMSUNG         0004 0006 0007 0008 0036 0045 0049 0051 0052 0053 0056           0119 0503 0504 0507 0520 0532 0127 0128 0129 0131 0132                                                                                                    |              |                                                        |
| RCA         0521           ROYAL         0051 0049 0041 0056 0006 0021           SABA         0001 0003 0010 0011 0012 0013 0016 0028 0031 0037 0040           0056 0063 0002 0501 0527 0528 0559 0568 0570 0571 0574           0616           SAMSUNG           0004 0006 0007 0008 0036 0045 0049 0051 0052 0053 0056           0058 0059 0060 0070 0016 0077 0057 0102 0103 0115 0118           0119 0503 0504 0507 0520 0532 0127 0128 0129 0131 0132                                                                                                    | RADIOSHACK   |                                                        |
| KOYAL         0051 0049 0041 0056 0006 0021           SABA         0001 0003 0010 0011 0012 0013 0016 0028 0031 0037 0040           0056 0063 0002 0501 0527 0528 0559 0568 0570 0571 0574           0616           SAMSUNG         0004 0006 0007 0008 0036 0045 0049 0051 0052 0053 0056           0058 0059 0060 0070 0016 0077 0057 0102 0103 0115 0118           0119 0503 0504 0507 0520 0532 0127 0128 0129 0131 0132                                                                                                    |              |                                                        |
| SABA         0001 0003 0010 0011 0012 0013 0016 0028 0031 0037 0040           0056 0063 0002 0501 0527 0528 0559 0568 0570 0571 0574           0616           SAMSUNG           0004 0006 0007 0008 0036 0045 0049 0051 0052 0053 0056           0058 0059 0060 0070 0016 0077 0057 0102 0103 0115 0118           0119 0503 0504 0507 0520 0532 0127 0128 0129 0131 0132                                                                                                    |              |                                                        |
| 0616         0004         0006         0007         0008         0036         0045         0057         0128         0139         0508         0570         0571         0574           SAMSUNG         0004         0006         0007         0008         0036         0045         0049         0051         0052         0053         0056           0058         0059         0060         0070         0016         0077         0057         0102         0103         0115         0118           0119         0503         0504         0507         0520         0532         0127         0128         0129         0131         0132                                                                                                    | SADA         | 0001 0003 0010 0011 0012 0013 0016 0028 0031 0037 0040 |
| SAMSUNG<br>0004 0006 0007 0008 0036 0045 0049 0051 0052 0053 0056<br>0058 0059 0060 0070 0016 0077 0057 0102 0103 0115 0118<br>0119 0503 0504 0507 0520 0532 0127 0128 0129 0131 0132                                                                                                    |              | 0616                                                   |
| 0058 0059 0060 0070 0016 0077 0057 0102 0103 0115 0118<br>0119 0503 0504 0507 0520 0532 0127 0128 0129 0131 0132                                                                                                    | SAMSLING     |                                                        |
| 0119 0503 0504 0507 0520 0532 0127 0128 0129 0131 0132                                                                                                    |              |                                                        |
|                                                                                                    |              | 0119 0503 0504 0507 0520 0532 0127 0128 0129 0131 0132 |

|               | 0134 0542 0135 0546 0549 0554 0140 0146 0654 0168 0207 |
|---------------|--------------------------------------------------------|
| SANYO         | 0000 0056 0006 0024 0033 0036 0052 0083 0102 0103 0504 |
|               | 0505 0510 0512 0517 0519 0520 0521 0524 0526 0128 0130 |
|               | 0131 0542 0138 0571                                    |
| SCHAUB LORENZ | 0016 0030 0036 0049 0050 0051 0053 0035 0080 0088 0063 |
|               | 0002 0056 0169 0170 0171 0509 0550 1071                |
| SCHNEIDER     | 0000 0006 0016 0017 0018 0021 0025 0026 0035 0038 0041 |
|               | 0046 0051 0056 0057 0059 0071 0073 0076 0078 0083 0094 |
|               | 0097 0099 0105 0110 0508 0532 0538 0574 0586 0616      |
| SHARP         | 0006 0024 0033 0048 0502 0517 0519 0130 0137 0147 0592 |
| SIEMENS       | 0015 0026 0056 0101 0519                               |
| SKYWORTH      | 0607 0160                                              |
| SONY          | 0005 0024 0056 0077 0029 0105 0504 0507 0517 0519 0520 |
|               | 0129 0130 0131 0136 0555 0571 0149 0421                |
| TATUNG        | 0006 0016 0052 0005 0040 0056 0504 0532 0568 0586      |
| TCL           | 0064                                                   |
| TECHNICS      | 0051 0054 0047                                         |
| TECHNIKA      | 0041 0051                                              |
| TECHNISAT     | 0057 0056                                              |
| TELEFUNKEN    | 0001 0011 0012 0013 0016 0021 0028 0037 0040 0057 0056 |
|               | 0531 0532 0533 0132 0133 0552 0554 0559 0570 0571 0574 |
|               | 0583 0594                                              |
| TEVION        | 0057 0063 0056 0532                                    |
| THOMSON       | 0001 0003 0002 0010 0011 0012 0013 0014 0019 0028 0031 |
|               | 0037 0038 0040 0061 0067 0085 0090 0113 0527 0528 0531 |
|               | 0532 0533 0552 0559 0570 0571 0574 0583 0589 0591 0616 |
|               | 0173 0166 0167                                         |
| TOSHIBA       | 0056 0033 0034 0045 0063 0083 0511 0517 0130 0541 0136 |
|               | 0139 0564 0141 0142 0144 0584 0593 1017                |
|               | 0102 0056 0025                                         |
| VESTEL        | 0009 0038 0083 0057 0056 0532 0542 0548 0553 0556 0586 |
|               | 0596 0132 0214 0215 1252                               |

# SAT

| AMSTRAD          | 0806 0812                                              |
|------------------|--------------------------------------------------------|
| ARION            | 0354                                                   |
| BLAUPUNKT        | 0739                                                   |
| BSKYB            | 0812                                                   |
| CANAL SATELLITE  | 0822                                                   |
| CANAL+           | 0822                                                   |
| COMAG            | 0762 0349 0353 0363                                    |
| ECHOSTAR         | 0759 0760 0770 0829 0830 0831 0832 0833 0870 0881 0882 |
| ENIGMA           | 0358                                                   |
| FERGUSON         | 1251                                                   |
| FINLUX           | 0766 0769 0784 0849                                    |
| GLOBECAST        | 1135                                                   |
| GOLDEN INTERSTAR | 0205                                                   |
| GOLDSTAR         | 0776                                                   |
| GRANVISION       | 0350 0351                                              |
| GRUNDIG          | 0398 0399 0722 0738 0739 0772 0780 0784 0845           |
| HEAD             | 0361                                                   |
| HIRSCHMANN       | 0739 0775 0793 0810 0815 1161 1155                     |
| HITACHI          | 0784 0802                                              |
| HUMAX            | 0773 0790 0360 0365 0366                               |

| ITD(SAGEM)   | 0311 0323                                              |
|--------------|--------------------------------------------------------|
| ITT/NOKIA    | 0753 0784 0802                                         |
| KATHREIN     | 0383 0393 0739 0783 0345 0848 0856 0867 0208           |
| LG           | 0381 0394 0776                                         |
| MEDIASAT     | 0734 0822                                              |
| MEDION       | 0382 0384 0385 0730 0742 0768 0778 0786 0788 0800 0820 |
|              | 0833 0834 0857 0364 0873 0877 1167 1133 1132 1125      |
| MITSUBISHI   | 0739 0784 0825                                         |
| NEC          | 0785                                                   |
| NOKIA        | 0753 0784 0806 0819                                    |
| NORDMENDE    | 0720 0724 0763 0784 0846                               |
| OCTAGON      | 0720 0722 0755                                         |
| OPENBOX      | 0204                                                   |
| OPTEX        | 0758 0880 0338 1219 1220 1221 1222 1223 1224 1225 1226 |
|              | 1227 1228 1229 1230 1231 1232 1233 1234 1235 1236 1237 |
|              | 1238 1239 1240 1241 1242 1243                          |
| PACE         | 0739 0784 0796 0812 0816 0856                          |
| PHILIPS      | 0397 0399 0400 0736 0754 0755 0772 0778 0780 0784 0789 |
|              | 0808 0817 0822 0825 0847 0854                          |
| PIONEER      | 0398 0822                                              |
| POLSAT       | 0846                                                   |
| PREMIERE     | 0742 0758 0807 0822                                    |
| SAGEM        | 0846 0876                                              |
| SAGEM TNTSAT | 0331                                                   |
| SAMSUNG      | 0378 0391 0395 0396 0720 0731 0207                     |
| SCHNEIDER    | 0754 0786 0833 0834                                    |
| SCHWAIGER    | 0382 0385 0386 0387 0388 0725 0732 0735 0740 0784 0788 |
|              | 0820 0826 0827 0828 0834 0855 0867 1160 1145 1141 1128 |
|              | 1127                                                   |
| SEG          | 0720 0744 0806 0867 0869                               |
| SKY DIGITAL  | 0812                                                   |
| SKY+         | 0812                                                   |
| TECHNISAT    | 0386 0738 0797 0344 0822 0860                          |
| TOPFIELD     | 0781 0782 0343                                         |
| VANTAGE      | 0362                                                   |
| VESTEL       | 0214 0215                                              |

# DVB

| CANAL+   | 1163                               |
|----------|------------------------------------|
| ECHOSTAR | 0989                               |
| FREEVIEW | 0747 0751 0752 0771 0787 0798 0843 |
| GRUNDIG  | 1159                               |
| HUMAX    | 0532                               |
| MEDION   | 0877                               |
| PACE     | 0752 0796                          |
| PHILIPS  | 0843                               |
| PIONEER  | 0858                               |
| PREMIERE | 0843                               |
| SAGEM    | 0876 1137                          |
| SONY     | 0747                               |
| ТСМ      | 1121 1080                          |
| THOMSON  | 0798                               |

| DVB-T    |      |
|----------|------|
| FERGUSON | 1244 |

# CableBox

| BT                 | 0811      |
|--------------------|-----------|
| CANAL PLUS         | 0765      |
| MOTOROLA           | 0779      |
| PIONEER            | 0791 0792 |
| SAMSUNG            | 1142      |
| SCIENTIFIC ATLANTA | 0794 0795 |
| UPC                | 1137      |

# DVD

| AEG           | 0670 1001                                              |
|---------------|--------------------------------------------------------|
|               | 0698 0703                                              |
| ΑΚΑΙ          | 0670 0680 0694 0702 1001                               |
| AUDIOVOX      | 1031                                                   |
| BLAUPUNKT     | 0704                                                   |
| CAMBRIDGE     | 0697                                                   |
| DAEWOO        | 0683 0684 0685 0700                                    |
| DENON         | 0455                                                   |
| DENVER        | 0701 1001 1084                                         |
| DK DIGITAL    | 0686                                                   |
| ELTA          | 0670 0691 0702 1001                                    |
| FERGUSON      | 1246 1250                                              |
| FINLUX        | 0681 0687                                              |
| FUNAI         | 0674                                                   |
| GOWELL        | 0429                                                   |
| GRUNDIG       | 0670 0680 0697 0699 0700                               |
| HARMON/KARDON | 0712                                                   |
| HITACHI       | 0408 0409 0413 0419 0680 0692 0693 0705 0709           |
| HYUNDAI       | 0681                                                   |
| JBL           | 0712                                                   |
| JVC           | 0690 0717 1051 1089                                    |
| LG            | 0411 0421 0452 0453 1056                               |
| MARANTZ       | 0690 1062 1104                                         |
| MEDION        | 0667 0671 0673 0674 0675 0676 0677 0681 0682 0686 0688 |
|               | 0695 0453 1000 1001 1002 1003 1004 1005 1006 1007 1008 |
|               | 1009 1021 1023 1046 1118 1119 1120 1096 1097 1098 1099 |
|               | 1100                                                   |
| PACKARD BELL  | 1028 1029 1116 1085                                    |
| PANASONIC     | 0412 0718 1055                                         |
| PHILIPS       | 0403 0407 0416 0420 0674 0690 0445 1060 1061 1062 1124 |
| DIONEED       |                                                        |
| PIONEER       | 0404 0693 1054 1058                                    |
| RCA           | 0/04 0/16                                              |
| SAMSUNG       | 0413 0418 0673 0692 1016 1050                          |
| SANYO         | 0414 06/0 0680 0699                                    |
| SCHAUB LORENZ | 1001 1110                                              |
| SCHNEIDER     | 0670 0680 0681 0682 0686 0700 1001                     |
| SCHWAIGER     | 0679                                                   |
| SHARP         | 0406 0415 0680 0711 0451 1087                          |
| SONY          | 0410 0417 0719 1066 1067 1068                          |

| TEAC     | 0670 0693 0704                     |
|----------|------------------------------------|
| TECHNICS | 0716                               |
| TECHNIKA | 0686                               |
| TOSHIBA  | 0407 0422 0690 1017 1057 1117 1122 |
| VESTEL   | 0680 0441                          |
| X-BOX    | 0716                               |
| YAMAHA   | 0706 0443 1060 1061                |

# DVR

| HITACHI      | 0705                |
|--------------|---------------------|
| JVC          | 1089                |
| LITEON       | 1046 1090           |
| MEDION       | 1002 1046 1100      |
| PACKARD BELL | 1029 1085           |
| PHILIPS      | 1060 1061 1124 1105 |
| SHARP        | 1087                |
| SONY         | 1066 1067 1068      |
| THOMSON      | 0689                |
| TOSHIBA      | 0690 1057 1117      |
| ҮАМАНА       | 1060 1061           |

# VCR

| AIWA       | 0608 0643                                                      |
|------------|----------------------------------------------------------------|
| AKAI       | 0611 0612 0613 0666                                            |
| BLAUPUNKT  | 0621 0625 0626 0630 0652 0662                                  |
| DAEWOO     | 0616 0627 0393                                                 |
| FINLUX     | 0621 0622 0647                                                 |
| FUNAI      | 0674                                                           |
| GRUNDIG    | 0610 0621 0626 0630 0631 0639 0640 0641 0657                   |
| HITACHI    | 0621 0628 0705 0455 0456 0459 0460 0462 0472 0481              |
| JVC        | 0645 0646 0717                                                 |
| LG         | 0624 0455 0457 0459 0461 0470 0475 0479                        |
| LOEWE      | 0621 0625 0630 0662                                            |
| MARANTZ    | 0621 0630 0636                                                 |
| MEDION     | 0608 0625 0629 0643 0673                                       |
| MITSUBISHI | 0621 0642 0645 0647                                            |
| NEC        | 0645                                                           |
| PANASONIC  | 0625 0656 0660 0662 0458 1055                                  |
| PHILIPS    | 0610 0614 0621 0630 0639 0657 0664 0454 0465 0473 0478         |
| PIONEER    | 0621 0645                                                      |
| SAMSUNG    | 0654 0673 0463 0469 0476 1050                                  |
| SANYO      | 0622 0634 0638 0467                                            |
| SHARP      | 0636 0665 0464                                                 |
| SONY       | 0618 0651 0652 0653 0655 0719 0468 0477                        |
| TECHNICS   | 0625                                                           |
| THOMSON    | 0614 0616 0645 0646 0650 0663                                  |
| TOSHIBA    | 0621 0627 0643 0659 0690 0456 0462 0466 0471 0474 0477<br>0480 |

# Aux/Tuner/Tape

| AIWA | 0698 0948                               |
|------|-----------------------------------------|
| DUAL | 0671 0677 0695 0908 0935 0958 0978 0990 |
| ELTA | 0886 0887 0935                          |

| FERGUSON      | 1248 1249                                                      |
|---------------|----------------------------------------------------------------|
| GRUNDIG       | 0911 0925 0926                                                 |
| HARMON/KARDON | 0895 0896                                                      |
| IPOD          | 0998                                                           |
| JVC           | 1051                                                           |
| LG            | 1056                                                           |
| MEDION        | 0671 0677 0695 0908 0935 0964 0965 0966 0978 1120 1096<br>1098 |
| NAD           | 0929 0930                                                      |
| ΟΝΚΥΟ         | 0955                                                           |
| PACKARD BELL  | 1116                                                           |
| PANASONIC     | 0807                                                           |
| PHILIPS       | 0925 0926                                                      |
| PIONEER       | 1054 1058                                                      |
| PREMIERE      | 0807                                                           |
| SAMSUNG       | 0945 1016                                                      |
| SONY          | 0931 0932 0933 0940 0941 0942 0943 0944                        |
| SONY NETWORK  | 0746                                                           |
| TEAC          | 0443                                                           |
| TECHNICS      | 0949                                                           |
| THOMSON       | 0846 0979                                                      |
| ҮАМАНА        | 0924 0946 0947                                                 |

## HDD, HDplayer

| AMSTRAD      | 0812                                    |
|--------------|-----------------------------------------|
| BSKYB        | 0812                                    |
| ECHOSTAR     | 0882                                    |
| FERGUSON     | 1245 1247                               |
| HUMAX        | 0878                                    |
| HYUNDAI      | 0774                                    |
| MEDION       | 0730 0788 0873 1167 1046 1125 1118 1100 |
| PACE         | 0752 0812                               |
| PACKARD BELL | 1085                                    |
| PHILIPS      | 0614 1124                               |
| SAGEM        | 1137                                    |
| SCHWAIGER    | 0788 1145 1127                          |
| SIEMENS      | 1148                                    |
| SKY+         | 0812                                    |
| SONY         | 0545 1066 1068                          |
| THOMSON      | 0614 0663 0798                          |
| TIVO         | 0614                                    |
| TOPFIELD     | 0782                                    |
| TOSHIBA      | 1117                                    |
|              |                                         |

# ADSL

| FREEBOX TV | 1162      |  |
|------------|-----------|--|
| ORANGE     | 1166      |  |
| SAGEM      | 1163      |  |
| SAMSUNG    | 1143      |  |
| THOMSON    | 1166      |  |
| TPS ADSL   | 1165 1166 |  |
| UPC        | 1137      |  |

| CD/LD         |                                                                |
|---------------|----------------------------------------------------------------|
| AKAI          | 0985 0986 0987                                                 |
| DENON         | 0619 0658 0885                                                 |
| GRUNDIG       | 0658 0894 0928                                                 |
| HARMON/KARDON | 0897                                                           |
| HITACHI       | 0898 0899 0983                                                 |
| JVC           | 0900                                                           |
| KENWOOD       | 0901 0902                                                      |
| LG            | 0884                                                           |
| MARANTZ       | 0928                                                           |
| MEDION        | 0887 0891 0892 0927 0934 0935 0936 0959 0960 0963 0972<br>0980 |
| MITSUBISHI    | 0658                                                           |
| NAD           | 0658 0888 0929                                                 |
| NAIM          | 0928                                                           |
| ΟΝΚΥΟ         | 0906 0907                                                      |
| PANASONIC     | 0883 0909                                                      |
| PHILIPS       | 0910 0928 0982                                                 |
| PIONEER       | 0658 0890 0893                                                 |
| ROTEL         | 0928                                                           |
| SAMSUNG       | 0945                                                           |
| SHARP         | 0889 0916 0917 0918                                            |
| SONY          | 0888 0919 0920 0933 0937 0938 0939                             |
| TEAC          | 0957                                                           |
| TECHNICS      | 0909 0922                                                      |
| TELEFUNKEN    | 0658 0983                                                      |
| TOSHIBA       | 0923                                                           |
| YAMAHA        | 0916 0921 0947                                                 |

# Blu-Ray, DVD

| DENON     | 1186      |
|-----------|-----------|
| LG        | 1191      |
| MARANTZ   | 1192 1193 |
| NAD       | 1194      |
| ONKYO     | 1190      |
| OPPO      | 1196      |
| PANASONIC | 1197      |
| PHILIPS   | 1198 1199 |
| PIONEER   | 1200 1201 |
| SAMSUNG   | 1202      |
| SHARP     | 1203      |
| SONY      | 1204      |
| ҮАМАНА    | 1207      |

## SPECIFICATION

| Ariva                   | 4K/4K Combo                                                                                                    |
|-------------------------|----------------------------------------------------------------------------------------------------|
| Dimension (cm)          | W: 258mm<br>D: 158mm<br>H: 43mm                                                                                                    |
| Net Weight              | 800 q                                                                                                    |
| Input Voltage           | 12V 2.0A                                                                                                    |
| Power Consumption       | Max 24W                                                                                                    |
| Standby                 | < 0. 5 W                                                                                                    |
| 1.Main Chip Sets        |                                                                                                    |
| Chipset                 | Amlogic S905-B, Quad core Cortex A53 @ 2.02 GHz                                                                                                    |
| Flash Memory            | EMMC 8GB                                                                                                    |
| DDR III Memory          | 1GB                                                                                                    |
| 2.DVBS Tuner & Demo     | dulator                                                                                                    |
| Tuner Type              | ON BOARD                                                                                                    |
| Frequency Range         | 950 ~ 2150MHz                                                                                                    |
| Demodulator Mode        | DVB-S (QPSK, ETS 300 421) and DVB-S2 (QPSK / 8PSK, ETS 302 307)                                                                                                    |
| RF Input Connector      | F-Female                                                                                                    |
| 3.DVBT/T2/C Tuner &     | Demodulator (depending on model)                                                                                                    |
| Demodulator Mode        | ETSI EN 302-755 V1.3.1 and EN 300-744 V1.6.1 compliant                                                                                                    |
| Frequency Range         | 52.5MHz to 866MHz                                                                                                    |
| RF Input Connector      | IEC-Female                                                                                                    |
| 4.TS Demux              |                                                                                                    |
| Demultiplexer           | MPEG2/MPEG4                                                                                                    |
| Input Bit Rate          | Max 100Mbit/s                                                                                                    |
| 5.Video<br>Video Decode | H.264/H.265 HEVC MP@L5.0 up to 4K UHD@60fps<br>H.264/H.265 AVC MP@L5.1 up to 4K UHD@60fps<br>H.264/H.265 MVC up to 4K UHD@60fps<br>MPEG-4 ASP@L5 up to 1080P@60fps<br>AVS Jizhun Profile up to 1080P@60fps<br>MPEG-2 MP@HL up to 1080P@60fps<br>MPEG-1 MP@HL up to 1080P@60fps<br>RealVideo 8/9/10 up to 1080P@60fps<br>WebM up to VGA |
| Video File Format       | Support *.mkv, *.wmv,*.mpg,*.mpeg,*.dat,*avi,*.mov,*.iso,*.mp4,*.rm,*.jpg,<br>*.bmp, *gif and others                                                                                                    |
| HDMI Output             | HDMI 2.0 (video format default @ Auto)                                                                                                    |
| Aspect Ratio            | Auto, Full screen                                                                                                    |
| Video Resolution        | 4K@60Hz 4K@50Hz 1080p/i 720p                                                                                                    |
| 6.Network               |                                                                                                    |
| Wi -Fi                  | Built-in 802.11 b/g/n, 2.4G/5G dual band                                                                                                    |
| Ethernet                | 100M Ethernet RJ-45                                                                                                    |
| 7.Audio Decode          |                                                                                                    |
| Audio Decode            | Dolby Digital/Digital Plus, MEPG, OGG,OGA,FLAC,ALAC,Ape,M4A,RM, MPEG-1 layer1/2, MPEG-2 Layer II ( DTS passthru)                                                                                                    |
| Sound Mode              | LEFT/RIGHT/STEREO/MONO                                                                                                    |
| Sampling Frequency      | 32KHz 44.1KHz 48KHz                                                                                                    |
| 8.PVR Function          |                                                                                                    |

| Record                   | Instant Record and Timer Record<br>GUIDE Timer Record |
|--------------------------|-------------------------------------------------------|
| Time-Shift               | Support Auto Time-Shift                               |
| PVR Operation            | Play/Pause/Stop/Step                                  |
|                          | Fast Forward/Fast Backward 2/4/8/16                   |
| File System              | Support NTFS, FAT32                                   |
| PVR Manager              | Delete recorded file                                  |
| 9.AV Output              |                                                       |
| Video Bandwidth          | SD:5.0MHz(-3dB), HD:30MHz(-3dB)                       |
| Video Impedance          | 75Ω                                                   |
| Video Voltage Level      | 1.0 Vp-p                                              |
| Audio Freq. Range        | 20~20KHz                                              |
| Audio Impedance          | 600Ω                                                  |
| Audio Voltage Level      | 2V rms(5.6Vp-p)                                       |
| 10.Environment           |                                                       |
| Operating<br>Temperature | 0°C-40℃                                               |
| Storage<br>Temperature   | -10℃-65℃                                              |
| Humidity                 | <95%                                                  |